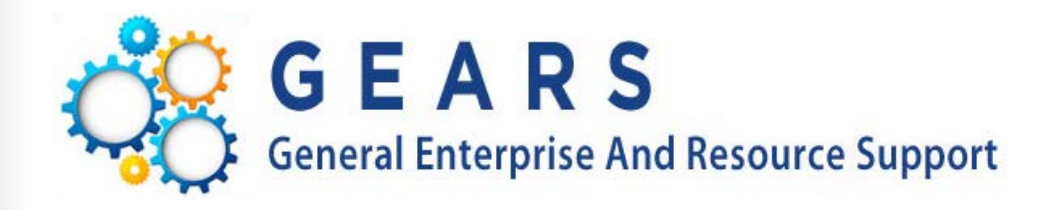

# Procure to Pay: Creating and Managing Procurement

Training

#### **Robin Smith**

Procurement Specialist Procurement, Contract and Grant Administration Wednesday, April 4, 2018

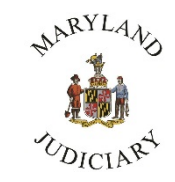

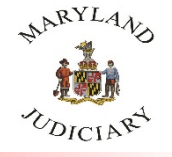

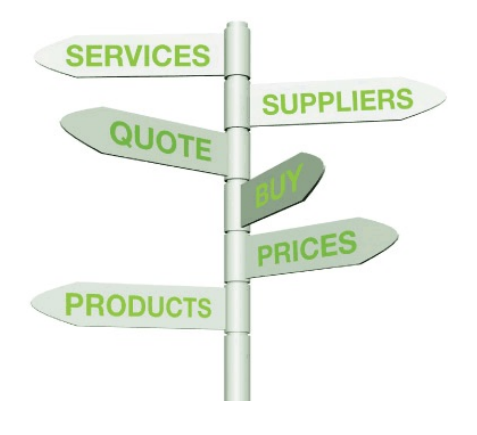

A little bit about us...

- **Kevin Jones,** *Deputy Director of Procurement, Contract, and Grant Administration (DPCGA)*
- Lisa Peters, Procurement Manager
- Robin Smith, Procurement Specialist, "Buyer"
- **April Molley**, *Procurement Specialist*, "Buyer"

The **Office of Procurement** concentrates on the bid solicitation process, terms contracts, etc. and oversees the purchasing functions of the GEARS system, including:

- Contracts
- Requisitions
- Purchase Orders
- Express Purchase Orders
- Judiciary's Procurement Credit Card (P-Card) Program

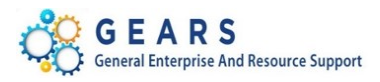

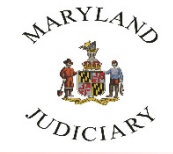

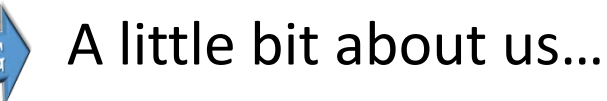

- Laura Jones, Director District Court Finance
- Larry Tucker, Deputy Director- District Court Finance

The **Department of Budget and Finance** handles the accounting, budgeting, and financial services of the Judiciary. Key functional responsibilities include:

- Accounts payable / Receivable / Revenue
- Justification and execution of the Judiciary budget
- Oversight of the security and operational aspects of the financial computer operating system (GEARS).

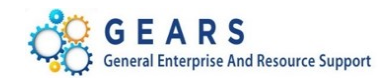

SPENDING

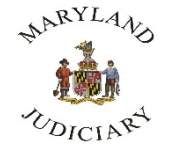

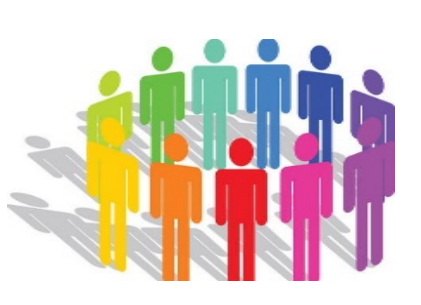

#### Introduce Yourself...

- Your Name
- Your Title
- Your Court/Program Location

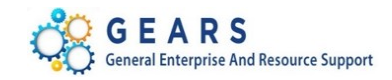

#### Agenda and Training Objectives

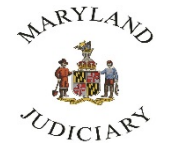

By the end of training, you will be able to:

- Understand the lifespan of a Procure to Pay Document
- Define how different types of purchases are handled at the Judiciary
- Understand in general terms how the Judiciary does business
- Explain the purpose of the Chart of Accounts (Chartfields)
- Explain the different features of the GEARS purchasing system and how they function together
- Understand, create, and manage: Requisitions, Purchase Orders (POs)
- Understand how to receive goods and services
- Understand how to voucher and invoice for paying vendors
- Understand various online inquiries and reports
- Understand how to manage and maintain procurement documents

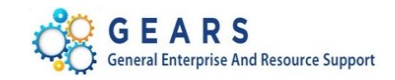

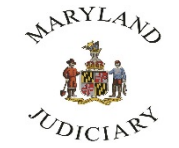

SUPPLIERS

PRICES

#### What is Procure-to-Pay (PTP)?

# LIFE SPAN OF A PTP DOCUMENT

**SERVICES** 

QUOTE

PRODUCTS

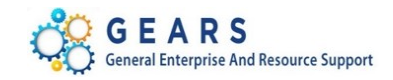

#### What Is Procure To Pay (PTP)?

 A term used in the software industry to designate a specific subdivision of the procurement process

NARYLAN

- Procure-to-pay enables the integration of the purchasing department with the account payables department
- All procurement related documents (purchase orders, requisitions, vouchers/invoices) must include the correct budget coding for proper allocation and validation of funding
- Each court or program has a budget and/or grants established for spending throughout the fiscal year
- Must become familiar with the correct budget codes for your court and/or program

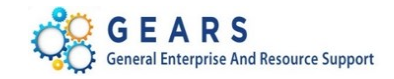

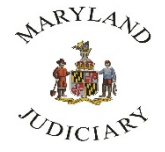

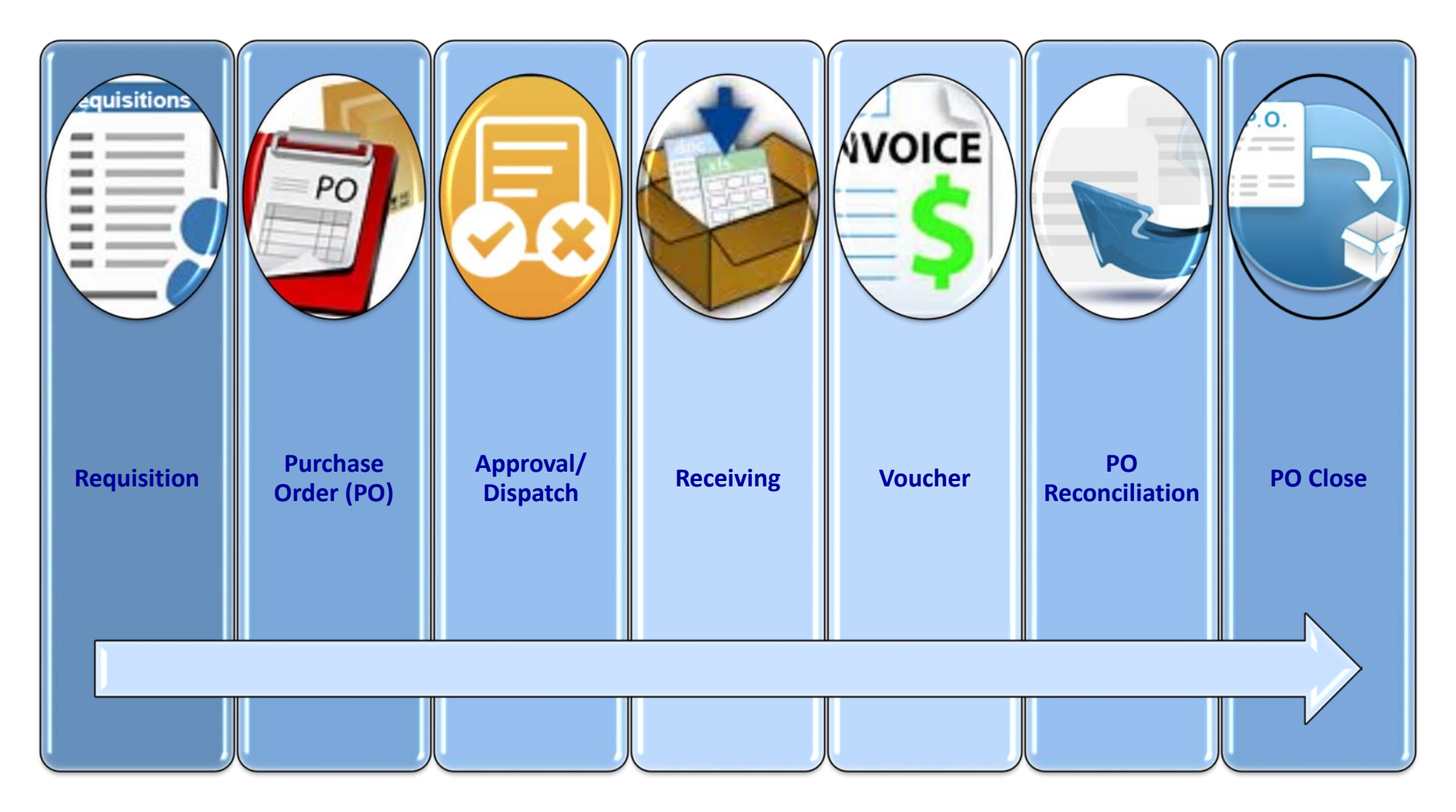

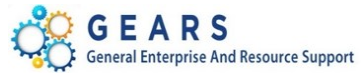

#### Requisition

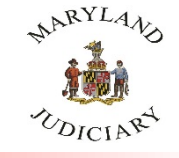

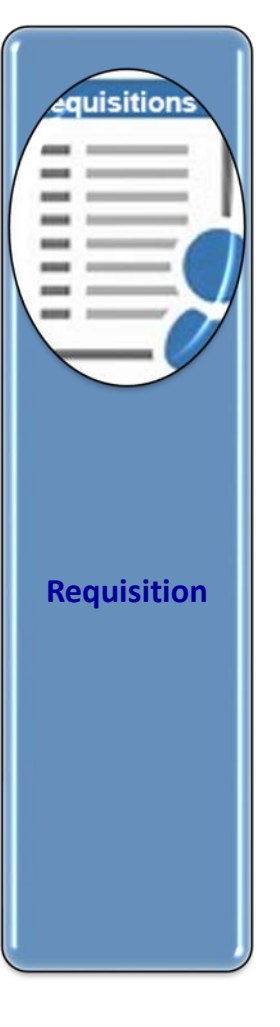

#### What is a Requisition?

- Requisitions "pre-encumber" (reserve) dollar amounts from the budget before a PO is entered
- All requisitions must be entered, budget checked, and approved before moving ahead in the process

#### When and Why is a Requisition Needed?

- For any intended purchase that is more than \$2500 (\$500 for District Court) and/ or requires a corporate purchase order to be created
- To enter into a contract for services or goods with a specific or an awarded vendor

GEARS General Enterprise And Resource Support

**<u>NOTE</u>**: When creating Requisitions for "service maintenance", be sure the serial number is listed on <u>first part of the description</u>

#### **Purchase Order (PO)**

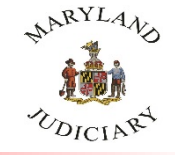

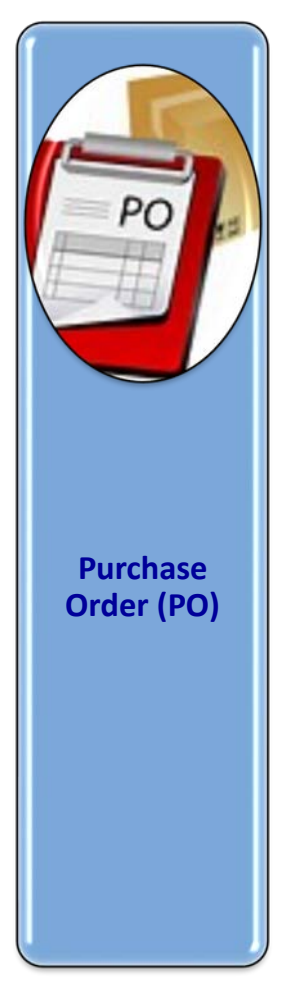

#### What is a PO?

- POs "encumber" (liquidates) the dollar amounts from the budget
- Request to the vendor to order the goods / services
- Commitment to purchase the goods / services from vendor
- POs can be created from a requisition, a contract, manual entry or copying an existing PO
- PO must be approved and budget checked before dispatching

#### When and Why is a PO Needed?

- Express POs created by Field users purchases less than \$2500 (\$500 for District Court)
- Regular POs created by Procurement, includes approved Requisitions sourced to a PO (assigned to a Buyer)

#### **Two Types of POs**

- Quantity PO (for purchases that you can order in quantities)
- Amount Only PO (for services-related purchases)

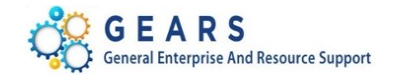

#### **Approval / Dispatch**

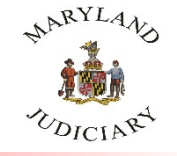

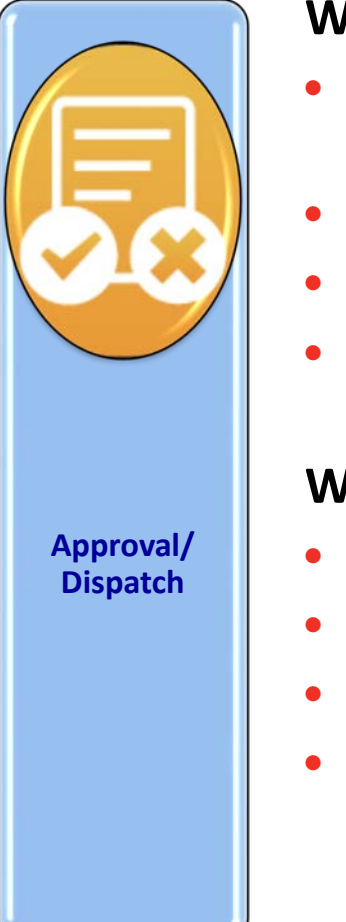

#### What is an Approval?

- Functionality which enables you to automatically trigger workflow notifications to inform the approver of the pending transaction
- After successful budget check, Requisition is submitted for approval
- POs are submitted for approval first; budget checked after approved
- Required approvals may include: (1) local supervisor, (2) DBF Review (>\$25K), and in some cases (3) JIS (for IT category purchases)

#### What is Dispatch?

- PO must be approved and budget checked before dispatching
- Purchase orders can be dispatched by email or by print
- Dispatch sends copy of PO to vendor
- POs must be dispatched before receiving and/or vouchering against PO

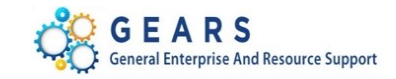

#### Receiving

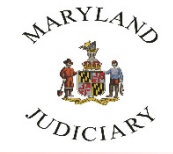

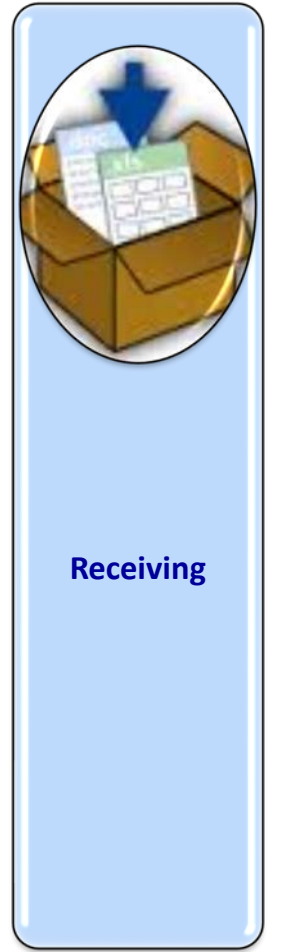

#### What is Receiving?

- Once the goods (items) are received, it is required that you acknowledge so in GEARS system by using Receipts
- You have the ability to partially receive or fully receive the goods (items)

**NOTE**: More on receiving/receipts in GEARS later in the training session

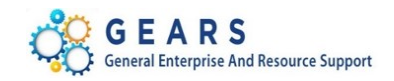

#### Voucher

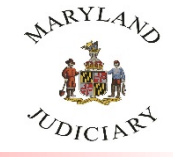

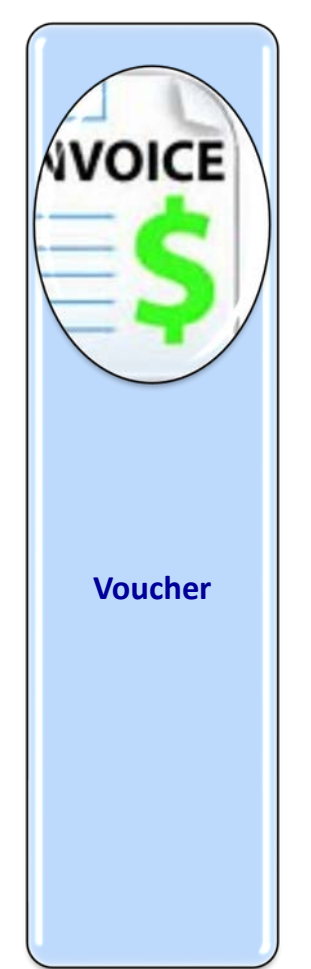

#### What is a Voucher?

In general:

- After the PO (good or service) has been received in full or in part, the vendor may send you an invoice
- The PO number and/or the Receipt number is used to pull the information into the Voucher screen for payment
- Accounts Payable will use the voucher/invoice information to reconcile budgets and to submit vouchers to the State for payment

**NOTE**: More on vouchers / invoice, including variations, exceptions, and best practices for processing vouchers/invoices later in the training session

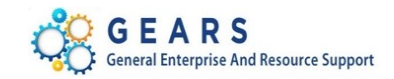

#### **PO Reconciliation**

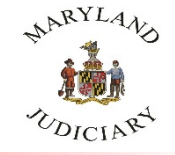

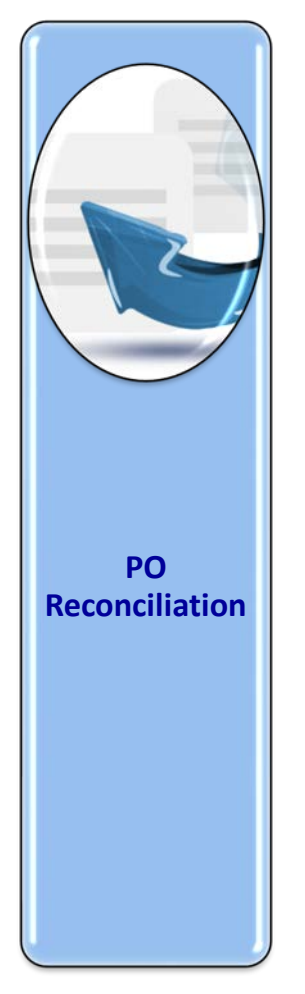

#### What is a PO Reconciliation?

- Purchasing documents (POs/Requisitions) that will no longer be utilized to purchase goods or services <u>or</u> that has completed its purchasing lifecycle through to payment, should be closed
- Reconciling POs, requisitions, and receipts involves running inquiries and reports to determine which of these items can be closed

**NOTE**: More on PO reconciliation in the PO Managing and Monitoring part of the training session

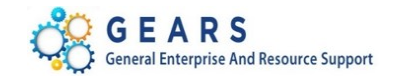

#### **PO Close**

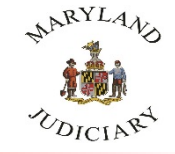

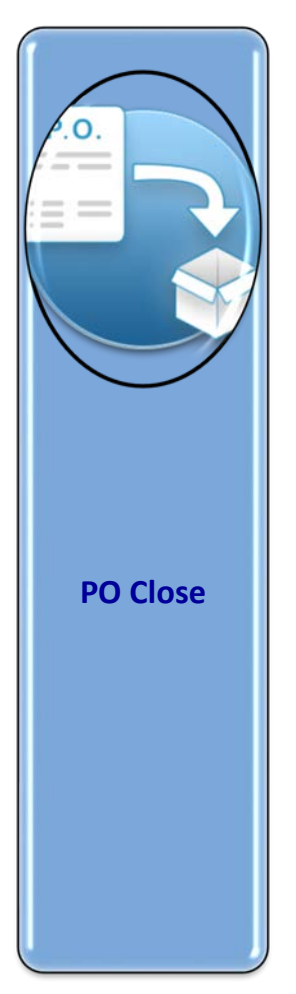

#### What is a PO Close?

 This is the process run to remove POs (and Reqs) that are received in full, canceled, or will no longer be needed to purchase goods/services

**NOTE**: More on PO close in the PO Managing and Monitoring part of the training session

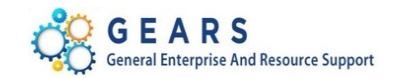

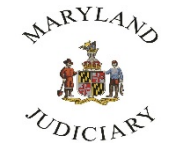

SAVIN

SPENDING

Tracking Purchases

# HOW THE JUDICIARY DOES BUSINESS

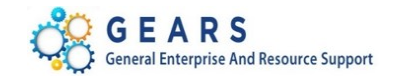

#### **Doing Business at the Judiciary**

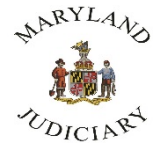

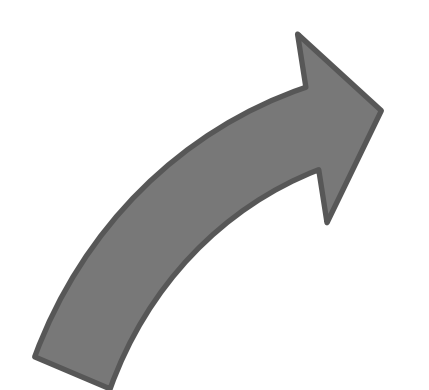

#### Managing Using reports to manage spending:

- PO Buydown Report
- Voucher Inquiry
- Budget Detail

Judiciary's Fiscal Cycle (Jul – Jun)

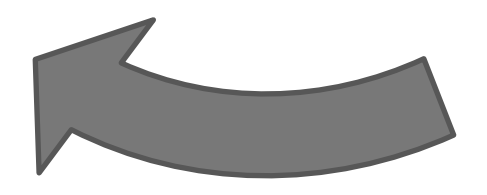

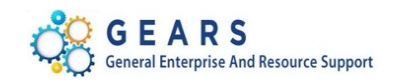

## Budgeting

#### **Allocating Funds:**

- Operating
- Grants

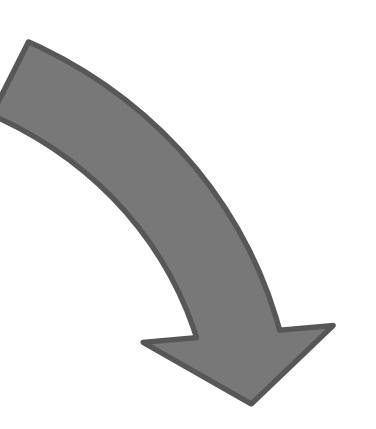

### Spending

Purchasing and paying for goods and services:

- Vouchers (Invoice)
- Requisitions
- Purchase Orders
- Expenses

#### **GEARS** Purchasing Modules Flow

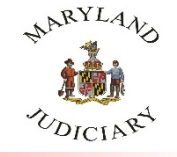

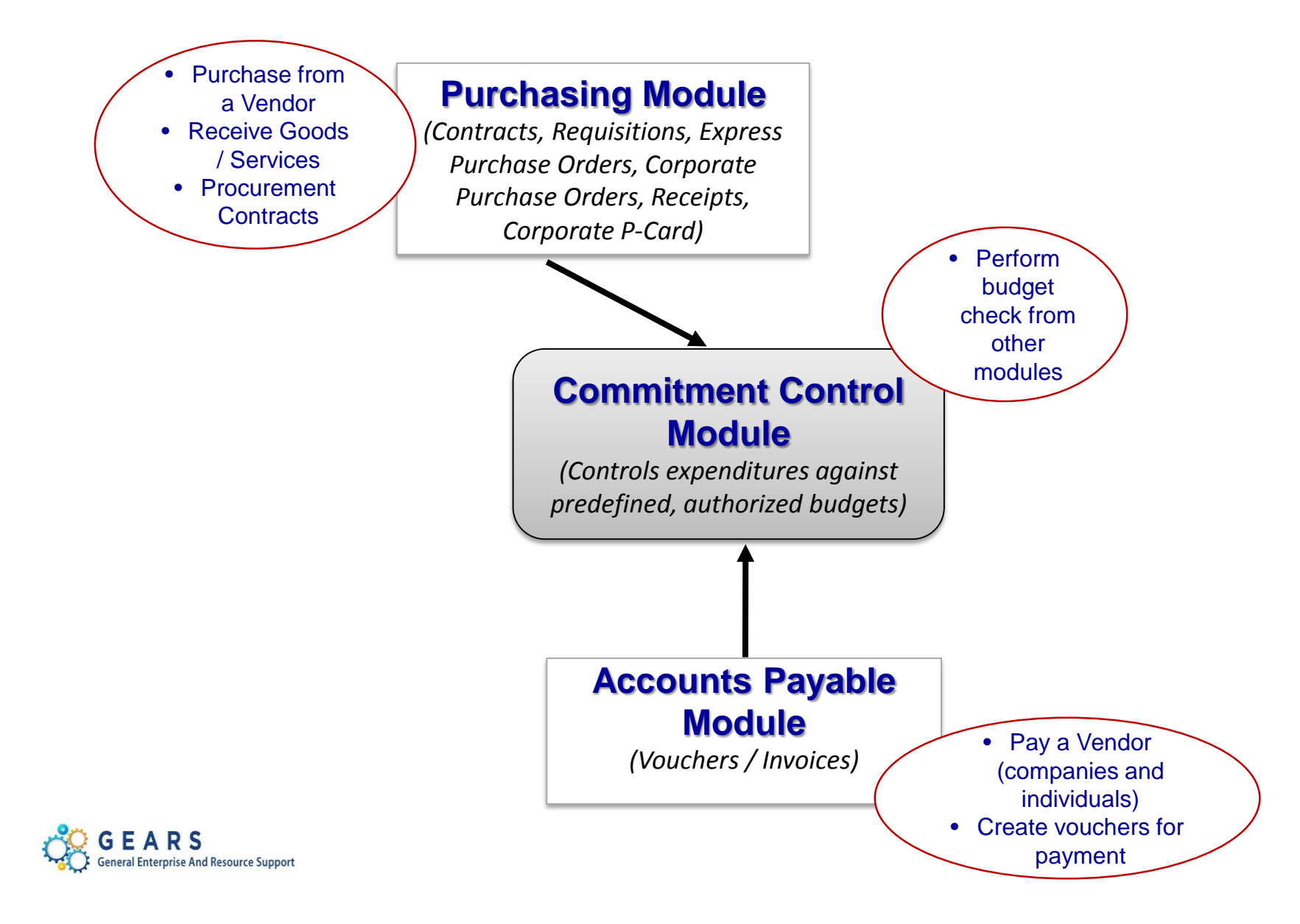

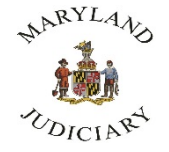

#### What is the Chart of Accounts (COA)?

- An organized listing of an organization's accounts that helps track financial transactions against the correct budget
- Segregate expenditures, revenue, asset and liabilities
- Allows for sophisticated financial reporting
- Known as 'Chartfields' in GEARS system

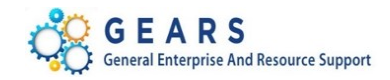

#### **Overview of the Judiciary's COA/ Chartfields**

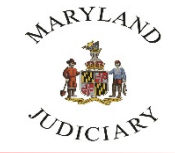

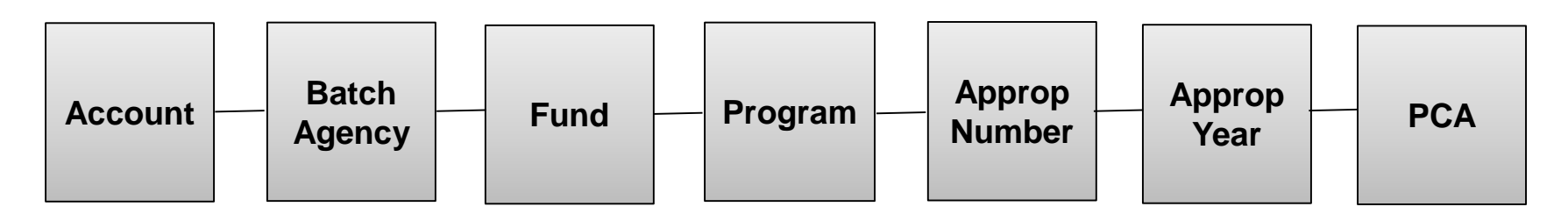

- Seven fields of information
- When combined define the proper allocation of transactions within general ledger, budgeting and procure to pay, i.e. PO's, vouchers
- The type and purpose of the transaction determines which Chartfields to complete
- All fields of the Chartfields are required to define and validate funding

For more details regarding budget and finance chart of accounts and object codes and definitions, visit the budget and finance site at: <u>http://courtnet/finance/index.html</u>

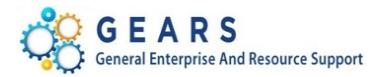

#### Judiciary's Chartfields in GEARS

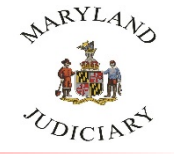

|   |           | Accounting                | j Lines                                                         |                                                                |                                                            |                                     |                                                |                                     |                                                           |                                                 |                                |
|---|-----------|---------------------------|-----------------------------------------------------------------|----------------------------------------------------------------|------------------------------------------------------------|-------------------------------------|------------------------------------------------|-------------------------------------|-----------------------------------------------------------|-------------------------------------------------|--------------------------------|
|   |           | Chartfields1              | Chartf                                                          | ields2                                                         | <u>D</u> etails                                            | De <u>t</u> a                       | ails 2                                         | Asset                               | Information                                               | Asse                                            | t <u>I</u> r                   |
|   |           | Account 1                 | Agy 2                                                           | Fund 3                                                         | Program                                                    | 4                                   | Approp<br>Number                               | 5 Ap                                | prop Yea                                                  |                                                 | 1                              |
|   |           | 0902                      | C25                                                             | 0001                                                           | B009                                                       |                                     | A0009                                          | AY                                  | (2017                                                     | 90001                                           |                                |
| 1 | Ac        | count                     | This repre<br>General C                                         | esents how<br>Office Sup                                       | w the exp<br>plies, 080                                    | ense<br>9 Equ                       | is being (<br>ip Maint                         | catego<br>cenano                    | orized (e.g.,<br>ce & Repair                              | , 0902 —<br>)                                   |                                |
| 2 | Ва        | tch Agency                | Identifies                                                      | AOC and                                                        | Circuit Co                                                 | ourt (O                             | C25) vs D                                      | District                            | t Court (C50                                              | ))                                              |                                |
| 3 | Fu        | nd                        | Type of m                                                       | oney bei                                                       | ng spent,                                                  | e.g., (                             | general v                                      | vs speo                             | cial fund                                                 |                                                 |                                |
| 4 | Pro       | ogram                     | Identifies                                                      | the court                                                      | or progra                                                  | am (e                               | .g., B004                                      | – Dis                               | trict Court)                                              |                                                 |                                |
| 5 | Αp<br>Nι  | propriation<br>Imber      | Identifies                                                      | the appro                                                      | opriation                                                  | progr                               | am in wł                                       | nich th                             | he program                                                | resides ι                                       | under                          |
| 6 | Ap<br>Ye  | propriation<br>ar         | The budge<br>year is ba<br>June 30).<br>2016. For<br>from a pre | et year th<br>sed on wl<br>E.g., AY20<br>past enc<br>evious ye | at the mo<br>nen the fis<br>016 for spo<br>umbrance<br>ar. | oney v<br>scal y<br>endin<br>es and | vas assig<br>ear ends<br>g during<br>d accrual | ned to<br>(Stat<br>July 1<br>s, the | o be expent<br>te Fiscal Yea<br>1, 2015 and<br>AY entered | sed from<br>ar runs Ju<br>ends, Ju<br>I would b | . The<br>ly 1 –<br>ne 30,<br>e |
| 7 | Pro<br>Ac | ogram Cost<br>count (PCA) | Identifies<br>90001 Juc                                         | the court<br>liciary Inf                                       | or progra                                                  | am re<br>Servi                      | sponsibl<br>ces)                               | e for t                             | the transact                                              | tion (e.g.                                      | ,                              |

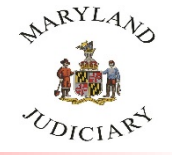

- A SpeedChart code is used to automatically populate 5 of the 7 fields that make up the Chartfield string
  - Increases data efficiency by reducing the number of keystrokes
- Enter your Program Cost Account (PCA) in SpeedChart field, the system auto populates (Batch Agency, Fund, Program, Appropriation Number, and PCA)
- In most cases, you will need to enter the two other fields, account and Appropriation Year.
- For Express PO's only, the Account code will auto populate from the category
- Enter the Appropriation Year (year is based on the year that the current fiscal year ends, unless the expense was accrued or encumbered)

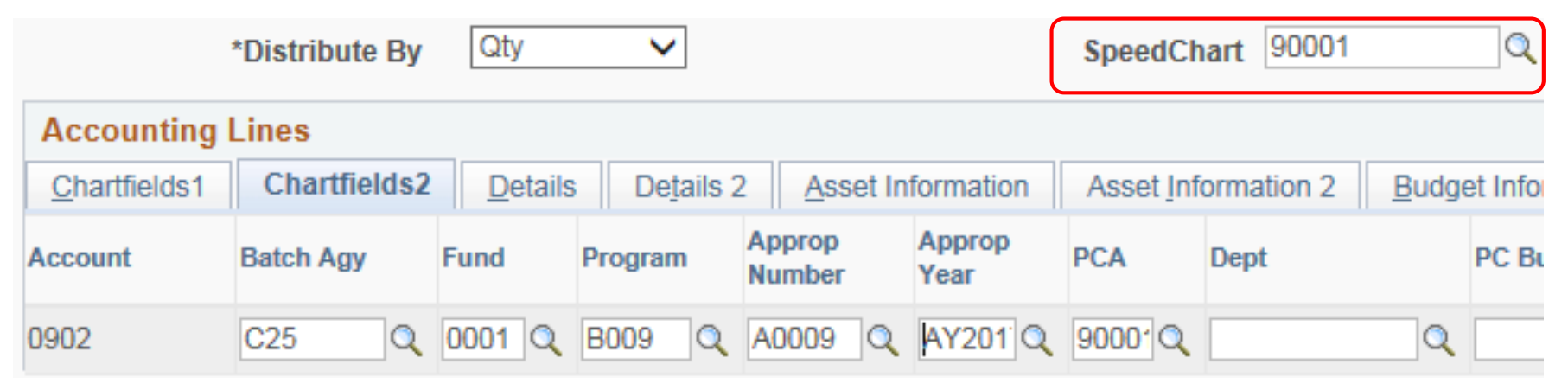

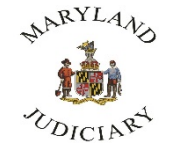

# BREAK 10 min. See 3-6

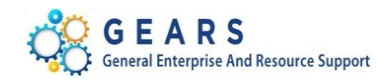

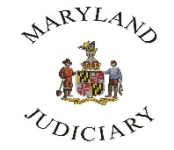

Setting Up Procurement Documents in GEARS

# **CREATING REQUISITIONS**

![](_page_23_Picture_3.jpeg)

#### Things to Remember When Setting Up Procurement Documents In GEARS

![](_page_24_Picture_1.jpeg)

![](_page_24_Picture_2.jpeg)

- Record important information such as serial number and period of coverage dates in the Name and Item Description fields
  - Helps to identify the purchase and expense
  - Especially when creating requisitions for "service maintenance"
  - Do no use special characters (e.g., '/:;) in the name; vouchers
- Attach contracts to Express POs for blanket (BPO) contract vendors
- Must set-up your Requisitions/Express POs in the manner in which you wish to Receive goods and services
  - Goods/service at the <u>SAME</u> unit cost should be <u>**Quantity**</u>
  - Service(s) with <u>VARYING</u> price should be <u>Amount Only</u>
- Unit of measure (UOM) for "Amount Only" purchase documents should be AMT
- Remember to check the Amount Only checkbox, if you are creating an "Amount Only" purchase document
  - Located under the **Attributes** section on the **Line Details** icon
- Know the correct budget codes (PCA) for your transaction(s)

![](_page_24_Picture_15.jpeg)

#### **Creating A Requisition**

![](_page_25_Picture_1.jpeg)

![](_page_25_Figure_2.jpeg)

External Catalogs
 Browse Supplier Website Items

![](_page_25_Picture_4.jpeg)

#### **Creating A Requisition**

![](_page_26_Picture_1.jpeg)

#### **Requisition Settings**

- 1. Fill in requisition name- something you can identify with for future use.
- 2. Click on Override button The defaults entered will populated on ALL your requisition lines.
- 3. Fill in your SpeedChart info. Everyone should know there Program Information

#### **Requisition Settings**

| Bus               | iness Unit | MDJUD               |        |              |     | Administra   | ative Office o | f Court       | 1 Requis          | ition Name           |                  |                |      |
|-------------------|------------|---------------------|--------|--------------|-----|--------------|----------------|---------------|-------------------|----------------------|------------------|----------------|------|
|                   | Requester  | ROBIN.SMITH         |        |              |     | Robin Smi    | ith            |               |                   | Priority Media       | um 🗸             |                |      |
|                   | *Currency  | USD                 |        |              |     |              |                |               |                   |                      |                  |                |      |
| Default Options   | s 🕐        |                     |        |              |     |              |                |               |                   |                      |                  |                |      |
| ODefault          | l          | f you select this o | ption, | the defaults | spe | cified belov | v will be appl | ied to requis | sition lines when | there are no prede   | efined values    | for these      |      |
| Override          |            | f you select this o | ption, | the defaults | spe | cified belov | v will overrid | e any predet  | fined values for  | these fields,only no | on-blank valu    | es are assigne | ed.  |
| Line Defaults 🕐   |            |                     |        |              |     |              |                |               |                   |                      |                  |                |      |
|                   |            |                     |        |              |     |              |                |               |                   | -                    |                  |                |      |
|                   | Vendor     |                     |        | -            |     |              | Category       |               |                   |                      |                  |                |      |
| Vendor            | Location   |                     |        | Q            |     | Unit         | of Measure     |               | Q                 |                      |                  |                |      |
|                   | Buyer      |                     | Q      |              |     |              |                |               |                   |                      |                  |                |      |
| Shipping Defaults |            |                     |        |              |     |              |                |               |                   |                      |                  |                |      |
|                   | Ship To    | AOC-DPCA            |        | 2            |     |              |                | Add One       | Time Address      |                      |                  |                |      |
|                   | Due Date   |                     |        | 31           |     |              | Attention      | n             |                   |                      |                  |                |      |
|                   |            |                     |        |              |     |              |                |               |                   |                      |                  |                |      |
| Distribution Defa | ults       |                     | _      | $\frown$     |     |              |                |               |                   |                      |                  |                |      |
|                   | SpeedCha   | rt                  |        | (3)          |     |              |                |               |                   |                      |                  |                |      |
| Accounting        | Defaults   |                     |        | <b>`</b>     |     |              |                |               | Persona           | lize   Find   💷      | Ein Fin          | st 🕙 1 of 1    | Last |
| Chartfields       | Details    | Asset Inform        | nation |              |     |              |                |               |                   |                      |                  |                |      |
| Dist Perc         | ent        | Location            |        | GL Unit      |     | Batch<br>Agy | PCA            | Fund          | Account           | Program              | Approp<br>Number | Approp Yr      | Dept |
| 1                 |            | AOC-DPCA            | Q      | MDJUD        | 0   |              |                |               |                   | Q                    |                  | Q              |      |
| <                 |            |                     |        |              |     |              |                |               |                   |                      |                  |                | >    |
|                   |            |                     |        |              |     |              |                |               |                   |                      |                  |                |      |

![](_page_27_Picture_1.jpeg)

#### **Click on Special Requests**

![](_page_27_Figure_3.jpeg)

![](_page_27_Figure_4.jpeg)

![](_page_27_Picture_5.jpeg)

![](_page_27_Picture_6.jpeg)

![](_page_28_Picture_0.jpeg)

#### Create Requisition ②

| ome Robin Smith                                                   |                             | lome            | * My Preferences        | Requisition Setting | s   📜 🦉    | ) Lines     | Checkou    |
|-------------------------------------------------------------------|-----------------------------|-----------------|-------------------------|---------------------|------------|-------------|------------|
| Request Options                                                   | Search All                  | ~               |                         |                     |            | Search      | Advanced S |
| All Request Options                                               | Special Requests            | ?               |                         |                     |            |             |            |
| Catalog<br>MDJUD - Item Category NEW                              | Enter information about the | non-catalog it  | em you would like to or | der:                |            |             |            |
| Web                                                               | Item Details                |                 |                         |                     |            |             |            |
| Express Item Entry                                                | *Drico                      |                 |                         |                     | *Curroney  | LISD        |            |
| Special Requests                                                  | *Quantity                   |                 |                         | *Unit               | of Measure | 030         | Q          |
| Forms<br>Business Cards                                           | *Category                   |                 | ٩                       |                     | Due Date   |             | 31         |
| Favorites                                                         | Supplier                    |                 |                         |                     |            |             |            |
| Templates                                                         | Vendor ID                   |                 | Q                       |                     |            |             |            |
| ePro Services                                                     | Supplier Name               |                 | Q                       |                     |            | Suggest Nev | w Supplier |
| Fixed Cost Service<br>Variable Cost Service<br>Time and Materials | Supplier Item ID            |                 |                         |                     |            |             |            |
| Recently Ordered                                                  | Manufacturer                |                 |                         |                     |            |             |            |
| Futureal Catalana                                                 | Mfg ID                      |                 | Q                       |                     |            |             |            |
| Additional Information                                            |                             |                 |                         |                     |            |             |            |
|                                                                   |                             |                 |                         | 2 <b>1</b> 2        |            |             |            |
| Send to Supplier                                                  | Show at Rec                 | eipt            | Show at Vo              | bucher              |            |             |            |
| Request New Item                                                  |                             |                 |                         |                     |            |             |            |
| Request New Iter                                                  | A notification will be sen  | t to a buyer re | egarding this new ite   | m request.          |            |             |            |
| Add to Cart                                                       |                             |                 |                         |                     |            |             |            |

#### **Creating A Requisition**

![](_page_29_Picture_1.jpeg)

# **Review and Submit** – Add Ship To, Distribute By (Quantity vs Amount), Accounting Lines (Chartfields / SpeedChart), Req Header Comments

| Requisition Lines 👔       |                                                         |                           |                        |                    |                  |                |                  |                  |
|---------------------------|---------------------------------------------------------|---------------------------|------------------------|--------------------|------------------|----------------|------------------|------------------|
| Line Description          | Item ID                                                 | Vndr Name                 |                        | Quantity           | UOM              | Price          | Total            | Details Comments |
| JIS 176 Prince Frederick  |                                                         |                           |                        | 1.0000 A           | MOUNT            | 15000.0000     | 15000.00         | 🖺 🖗 Edit         |
| Shipping Line 1           | *Ship                                                   | To JIS - MAIN             | Q                      |                    | Quantity         | 1.0000         |                  | +[               |
|                           | Addr                                                    | ess 2661 RIVA ROAD        | Ad                     | ld One Time Addres | ss Price         | 15000.0000     | Price Adjustment |                  |
|                           |                                                         | SUITE 900                 | 01                     |                    |                  |                | Pegging Inquiry  |                  |
|                           |                                                         |                           |                        |                    |                  |                | Pegging Workben  | ich              |
|                           | Attention                                               | To Liz Clarke / Tom Sass  | cer                    |                    |                  |                |                  |                  |
|                           | Due D                                                   | ate                       | 31                     |                    |                  |                |                  |                  |
|                           | <ul> <li>Accounting Lines</li> <li>*District</li> </ul> | ibute By Qty 🗸            |                        | SpeedCl            | hart             | Q              |                  |                  |
|                           | Accounting Lines                                        |                           |                        |                    |                  |                |                  |                  |
|                           | Chartfields1 Cha                                        | rtfields2 Details Details | ils 2 Asset Inform     | nation Asset Inf   | ormation 2 Budge | et Information |                  |                  |
|                           | Account Batch<br>Agy                                    | Fund Program              | Approp<br>Number Appro | op Year PCA        | Dept             | PC Bus Unit    | Project          |                  |
|                           | 0812 C25                                                | Q 3003 Q T014 Q           | A0012 Q AY20           | )17 Q 12143 Q      | Q                | Q              |                  | Q                |
| Select All / Deselect All | Select lines to:                                        | Add to Favorites          | 😡 Add to Ter           | mplate(s)          | Delete Selected  | \$             | Mass Change      |                  |

![](_page_29_Picture_4.jpeg)

#### **Creating A Requisition**

![](_page_30_Picture_1.jpeg)

## Enter Req Line Comments and Attachments (e.g., quotes) – click 'Send to Supplier' box for Vendor to see comments

| Req | uisition   | n Lines 🕜                                   |                          |                                              |                           |                 |                    |               |          |         |      |
|-----|------------|---------------------------------------------|--------------------------|----------------------------------------------|---------------------------|-----------------|--------------------|---------------|----------|---------|------|
|     | Line       | Description                                 | Item ID                  | Vndr Name                                    |                           | Quantity        | UOM                | Pric          | e Total  | Details | ⊿nts |
| •   | 🗆 1 🧬      | JIS 176 Prince Frede<br>Distr               | erick                    |                                              |                           | 1.0000          | AMOUNT             | 15000.0000    | 15000.00 |         | dit  |
| Lin | e Con      | nment                                       |                          |                                              |                           |                 |                    |               |          |         | ×    |
|     |            | Business Unit<br>Requisition ID             | MDJUD<br>0000006006      | Requisition Dat                              | e 02/09/2017<br>s Pending |                 |                    |               |          | ŀ       | Help |
| 0   |            | Line                                        | 1                        |                                              |                           |                 | <b>First</b> (4) 4 |               |          |         |      |
| Co  | ommer      | nts                                         |                          |                                              |                           | Find            | First 🖤 1          | l of 1 🖤 Last |          |         |      |
|     |            | Dec attached 201                            | A/                       |                                              | Entered O                 | n: 02/09/2017 7 | :56:33AM           |               |          |         |      |
|     | Serv       | viceNow Incident                            | INC0072588               |                                              |                           |                 |                    |               |          |         |      |
|     | <b>⊻</b> s | Send to Supplier                            | Sh                       | ow at Receipt                                | Show at V                 | oucher          |                    |               |          |         |      |
|     |            | Add Attachments                             | ents                     |                                              |                           |                 |                    |               |          |         |      |
|     |            | Attached File                               |                          | User/Date Time                               |                           | View            | Send               | to Supplier   |          |         |      |
|     |            | JIS_176_SOW<br>1 derick_DC_Dat<br>MDEC.docx | _Prince_Fre<br>:a_Wiring | COLLEEN.CANTL<br>2017-02-09-<br>08.03.16.018 | ER                        | View            |                    |               |          |         |      |
|     | OK         | Cancel                                      |                          |                                              |                           |                 |                    |               |          |         |      |
|     |            |                                             |                          |                                              |                           |                 |                    |               |          |         | .::  |

![](_page_30_Picture_4.jpeg)

General Enterprise And Resource Support

![](_page_31_Picture_1.jpeg)

# **Save & Preview Approvals / Check Budget** – Check and validate budget before submitting for approval. GEARS assigns Req ID number, verify total amounts, number of lines, etc.;

![](_page_31_Figure_3.jpeg)

![](_page_32_Picture_1.jpeg)

#### Contractor/Vendor Supplier Solicitation

| Data Title                                   | Data Information to be viewed or written in Exercise                                                                                                    |
|----------------------------------------------|----------------------------------------------------------------------------------------------------|
| Vendor / Vendor ID:                          | N/A                                                                                                    |
| Line Description:                            | Solicit for Bid – Professional Movers                                                                                                    |
| PO Qty.                                      | 1                                                                                                    |
| Length:                                      | 3 days of work                                                                                                    |
| Category:                                    | Professional Services                                                                                                    |
| Unit of Measure:                             | Hours or Dollar Amount                                                                                                    |
| Merchandise Amt:                             | N/A                                                                                                    |
| Line Details Attributes:                     | Amount Only - Checked                                                                                                    |
| Due Date:                                    | Ship To:                                                                                                    |
|                                              |                                                                                                    |
| Distribution:                                |                                                                                                    |
| Distribution:                                |                                                                                                    |
| Distribution:<br>Justification:              | Needed to move all electronic equipment and install furniture within the new office location for [your office name here].                                                                                                    |
| Distribution:<br>Justification:<br>Comments: | Needed to move all electronic equipment and install furniture within<br>the new office location for [your office name here].<br>Solicit for bids and ensure that movers can meet all requirements to<br>disassemble and reassemble all furniture & equipment from the old<br>location to the new properly. See attachment for a list of the must<br>have requirements. |

![](_page_32_Picture_4.jpeg)

![](_page_33_Picture_0.jpeg)

Setting Up Procurement Documents in GEARS

# **CREATING PURCHASE ORDERS**

![](_page_33_Picture_3.jpeg)

#### **Before You Begin – Look Up Vendor First**

![](_page_34_Picture_1.jpeg)

**Review Vendors** – look up by Tax Identification Number, Social Security Number or by Name (must verify address); If Vendor is not correct, the voucher will not process accurately and must redo documents

|             | endors             |                                  |              |           |                                      |              |                |                |              |                  |              |          |
|-------------|--------------------|----------------------------------|--------------|-----------|--------------------------------------|--------------|----------------|----------------|--------------|------------------|--------------|----------|
|             | ,                  | SetID SHARE                      |              |           | Namo                                 |              |                | Vendor I       | D            | Q                | Short Name   |          |
|             |                    | Equal to                         | ~            | Withhol   | ding Name                            |              |                | Classificatio  | n            | •                | ~            |          |
|             | Vendor §           | Status                           | $\checkmark$ |           |                                      |              |                | Тур            | e            |                  | ~            |          |
|             |                    |                                  |              |           |                                      |              |                | Persistenc     | e            |                  | ~            |          |
|             |                    | Equal to                         | $\checkmark$ |           | Address                              |              |                | Cit            | y            |                  |              |          |
|             | Customer Nu        | ımber                            |              |           |                                      |              | _              | Countr         | у            | Q                |              |          |
|             | ID                 | Type Tax Identification Number   | · •          |           | 20260313                             | 33           |                | Stat           | e            | Q                |              |          |
| V           | /AT Registrat      | ion ID                           |              |           |                                      |              |                | Posta          | al           |                  |              |          |
| ١           | Withholding 1      | Tax ID                           |              |           |                                      |              | Ba             | ank Account    | #            |                  |              |          |
|             | Max F              | Rows 300                         |              |           |                                      |              | Search         |                | Clea         | ır               | Add Supplier |          |
| Search Res  | sults              |                                  |              |           |                                      |              |                | Personaliz     | e   Find   ' | View All   🖾   🔣 | First 🕙 1 of | 1 🕑 Last |
| Main Inform | nation <u>A</u> dd | litional Vendor Info Audit Infor | mation 📰     | )         |                                      |              |                |                |              |                  |              |          |
| Actions     | Vendor ID          | Short Name                       | FEIN Number  | Mail Code | Name 1                               | Address      | Address Line 2 | City           | State        | Postal Code      | Status       |          |
| ✓ Actions   | 0000009385         | THEABUNDAN-001                   | 202603133    | 000       | THE ABUNDANCE<br>CATERING<br>COMPANY | 9 VERNON AVE |                | GLEN<br>BURNIE | ИD           | 21061-0000       | Approved     |          |
|             |                    |                                  |              |           |                                      | 1            |                |                |              |                  |              |          |

![](_page_34_Picture_4.jpeg)

![](_page_35_Picture_1.jpeg)

**Purchase Order Header** – Enter Vendor ID/Vendor (ID from Review Vendor page); enter PO Reference (e.g., *Catering – Fall Conference*)

| Express Purchase Order  |                              |                   |                |                |
|-------------------------|------------------------------|-------------------|----------------|----------------|
| Purchase Order          |                              |                   |                |                |
| Business Unit MDJUD     |                              | PO Status         | Open 🗹         | ľ              |
| PO ID NEXT              |                              | Budget Status     | Not Chk'd      |                |
| Copy From 🗸             |                              |                   | Hold From Furt | her Processing |
| ▼ Header 👔              |                              |                   |                |                |
| *PO Date 04/19/2017     | Vendor Search                | Doc Tol Status    | Valid          |                |
| *Vendor THEABUNDAN-001  | Vendor Details               |                   |                |                |
| *Vendor ID 0000009385 Q | THE ABUNDANCE CATERING COMPA | NY Receipt Status | Not Recvd      |                |
| *Buyer FIELD_BUYER      |                              | *Dispatch Method  | Print V        | Dispatch       |
| PO Reference            |                              | Amount Summary 🕧  |                |                |
| Header Details          | Activity Summary             | Merchandise       | 0.00           | Onliviate      |
| PO Defaults             | Add Comments                 | Freight/Tax/Misc  | . 0.00         | Calculate      |
| PO Activities           | Add ShipTo Comments          | Total Amoun       | t 0.00         | USD            |

![](_page_35_Picture_4.jpeg)

![](_page_36_Picture_1.jpeg)

# Purchase Order Line Information – description, PO Qty, Unit of Measure (Amt or Ea), Category, Schedules – Due Date, Ship To, Price, Distribute By (Amount vs Quantity), Distributions – Chartfields (including Bath Agency, Fund, Program, Approp Number, Approp Year, Account, PCA)

|     | a Itom                       | 1                                               | Doec                                        | rintion                       |                    |                      | PO Of                              | *UOM                   | Cator               | ony Mo                                | rchandieo Am        | t ou c                          |             |
|-----|------------------------------|-------------------------------------------------|---------------------------------------------|-------------------------------|--------------------|----------------------|------------------------------------|------------------------|---------------------|---------------------------------------|---------------------|---------------------------------|-------------|
|     |                              |                                                 | Desc                                        | npuon                         |                    |                      | FUG                                | y UUW                  | Categ               | ory we                                | renationse Am       | <sup>L</sup> Status             |             |
| 1   | <b>1</b>                     |                                                 | Q Food                                      | Services - Cont               | f. 9/6 - 9/15      | E,                   | 1.000                              | 0 AMT                  | Q 0401              | Q                                     | 535.00 <sub>C</sub> | Open                            | Q           |
|     |                              |                                                 | <u>م</u>                                    |                               |                    |                      |                                    |                        |                     |                                       |                     |                                 |             |
| Sch | edules                       |                                                 |                                             |                               | y                  |                      |                                    |                        |                     |                                       | Find                | First 🕚 1                       | 1 of 1 🕑 La |
|     | Sched                        | *Due Date                                       | *Ship To                                    | *PC                           | Qty                | Price                | Merchan                            | lise Amt §             | Status              | *Distribute b                         | у                   |                                 |             |
| •   | 1 📑                          | 04/19/2017                                      | AOC-ADMN                                    | Q 1                           | .0000              | 535.00000            | )                                  | 535.00 <i>j</i>        | Active              | Amount 🗸                              | Ď                   |                                 | +           |
|     |                              |                                                 |                                             |                               |                    |                      |                                    |                        |                     |                                       |                     |                                 |             |
|     | Distanting                   | AL                                              |                                             |                               |                    |                      |                                    |                        |                     |                                       |                     |                                 |             |
|     | Distribi                     | itions                                          |                                             |                               |                    |                      |                                    | Pe                     | rsonalize           | Find   View All                       | (2) 🔣 F             | First 🕚 1 o                     | of 1 🕑 Last |
|     | Chartfie                     | elds <u>D</u> etai                              | s/Tax Asset I                               | nformation                    | <u>R</u> eq Detail | Statuses             | <u>B</u> udget Ir                  | Pe<br>formation        | rsonalize           | Find   View All                       | tal 🔜 F             | First 🕚 1 o                     | f 1 🕑 Last  |
| +   | Chartfie<br>Dist             | elds <u>D</u> etail<br>Status                   | s/Tax <u>A</u> sset I<br>Percent            | nformation                    | <u>R</u> eq Detail | Statuses             | Budget In<br>Batch<br>Agy          | Pe<br>formation<br>PCA | rsonalize  <br>Fund | Find   View All  <br>*Account         | [고] 🔜 F<br>Program  | First ④ 1 o                     | f 1 🕑 Last  |
| •   | Distribu<br>Chartfie<br>Dist | Itions<br>elds <u>D</u> etail<br>Status<br>Open | s/Tax <u>A</u> sset I<br>Percent<br>100.000 | nformation !<br>rchandise Amt | Req Detail<br>Curr | Statuses<br>*GL Unit | Budget In<br>Batch<br>Agy<br>C25 Q | Pe<br>formation<br>PCA | Fund                | Find   View All  <br>*Account<br>0401 | Program             | First ① 1 o<br>Approp<br>Number | Approp Yr   |

![](_page_36_Picture_4.jpeg)

![](_page_37_Picture_1.jpeg)

# **PO Defaults Link** – Use the SpeedChart field to populate 5 of the 7 Chartfields fields (Batch Agency, Program, Approp Number, Fund, and PCA); you can manually add the Approp Year (e.g., *AY2016*)

| D. I            |                                 |                                  |                             |                                  |                              |                                    | THEADLAND                                |                                       |                               |                                   |                    |    |
|-----------------|---------------------------------|----------------------------------|-----------------------------|----------------------------------|------------------------------|------------------------------------|------------------------------------------|---------------------------------------|-------------------------------|-----------------------------------|--------------------|----|
| Busine          | ess Unit                        | MDJUD                            | PO                          | ID NEXT                          |                              | Vend                               | or THEABUND                              | AN-001                                |                               |                                   |                    |    |
| Default Options | (?)                             |                                  |                             |                                  |                              |                                    |                                          |                                       |                               |                                   |                    |    |
| ○ Default       | If you se<br>default v<br>used. | elect this opti<br>values are fo | on, the defa<br>und for eac | ault values e<br>h field. If dei | entered on t<br>fault values | his page are tr<br>already exist i | eated as part of t<br>n the hierarchy, t | he defaulting<br>hey are used         | logic and ar<br>, and the val | e only applied<br>lues on this pa | if no o<br>ige are | no |
| Override        | If you se                       | elect this opti                  | on, all defa                | ult values er                    | ntered on th                 | is page overric                    | le the default val                       | ues found in t                        | the default h                 | ierarchy.                         |                    |    |
| ine             |                                 |                                  |                             |                                  |                              |                                    |                                          |                                       |                               |                                   |                    |    |
| Category        |                                 |                                  | Q                           |                                  |                              |                                    | Ur                                       | it of Measur                          | ne 📃 🔍                        |                                   |                    |    |
| Schedule        |                                 |                                  |                             |                                  |                              |                                    |                                          |                                       |                               |                                   |                    |    |
| Ship To         | AOC-AD                          | MN                               |                             |                                  |                              | VICES                              | Ultim                                    | ate Use Cod                           | le                            | Q                                 |                    |    |
| Due Date        |                                 | 3                                | )                           | Original Promise Da              |                              |                                    |                                          |                                       | te                            | 31                                |                    |    |
| Ship Via        | соммо                           | N C                              | 2                           |                                  |                              |                                    | Freigh                                   | t Terms Cod                           | le DES                        | Q                                 |                    |    |
| Arbitration     |                                 | C                                | 2                           |                                  |                              |                                    | Freight Cl                               | harge Metho                           | d                             | ~                                 |                    |    |
| *Distribute By  | Quantity                        | × •                              |                             |                                  |                              |                                    | One Time Addre                           | SS                                    |                               |                                   |                    |    |
| Distribution    |                                 |                                  |                             |                                  |                              |                                    |                                          |                                       |                               |                                   |                    |    |
| SpeedChart      | 90001                           | × C                              | 2                           |                                  |                              |                                    |                                          |                                       |                               |                                   |                    |    |
| Distributions   |                                 |                                  | -                           |                                  |                              | Per                                | sonalize   Find                          | View All I 💷                          |                               | First 🕙 1 of                      | 1 🕑                | L  |
| Chartfields /   | Asset Info                      | rmation                          |                             |                                  |                              |                                    |                                          |                                       |                               |                                   |                    |    |
| )ist Percent    |                                 | GL Unit                          | Batch<br>Agy                | PCA                              | Fund                         | Account                            | Program                                  | Approp<br>Number                      | Approp Yr                     | Dept                              |                    | РС |
| 100.000         | D                               | MDJUD Q                          | C25 Q                       | 90001 🔍                          | 0001 🔍                       |                                    | B009                                     | A0009 Q                               | )                             |                                   | Q                  |    |
|                 |                                 |                                  |                             |                                  |                              |                                    |                                          | · · · · · · · · · · · · · · · · · · · |                               |                                   |                    |    |

![](_page_37_Picture_4.jpeg)

![](_page_38_Picture_1.jpeg)

## Apply SpeedChart to all PO Lines, Schedules, and Distributions – Click Select All and OK

|                                      | Purchase O                                                 | rder                                                                                      |                                                                                                 |                           |
|--------------------------------------|------------------------------------------------------------|-------------------------------------------------------------------------------------------|-------------------------------------------------------------------------------------------------|---------------------------|
| Retrofi                              | t field cha                                                | inges to "all" exis                                                                       | sting PO lines/sche                                                                             | dules/distributions       |
|                                      | Business Un                                                | it MDJUD P                                                                                | O ID NEXT                                                                                       | Vendor THEABUNDAN-001     |
| For Distrit<br>Example<br>Select 'Ap | oution defaults,<br>e: If you select<br>oply to All Distri | Select 'Apply' to apply ch<br>'Apply' for Distrib Line 3, 1<br>bs' to apply changes to al | langes to the Distrib Line.<br>the change is applied to each<br>I distribution lines on the PO. | Distrib Line 3 on the PO. |
| Retrofit                             | Field Selecti                                              | on Person                                                                                 | alize   Find   View All   년기                                                                    | First 🕙 1-7 of 12 🕑       |
| Apply                                | Distrib Line                                               | Field Name                                                                                | Field Value                                                                                     | Apply to All Distribs     |
| $\checkmark$                         |                                                            | Ship To                                                                                   | AOC-ADMN                                                                                        |                           |
| $\checkmark$                         |                                                            | Ship Via                                                                                  | COMMON                                                                                          |                           |
| ✓                                    |                                                            | Freight Terms Code                                                                        | DES                                                                                             |                           |
| $\checkmark$                         | 1                                                          | Pct                                                                                       | 100                                                                                             |                           |
| <b>~</b>                             | 1                                                          | GL Unit                                                                                   | MDJUD                                                                                           |                           |
|                                      | 1                                                          | Batch Agy                                                                                 | C25                                                                                             |                           |
|                                      |                                                            |                                                                                           |                                                                                                 |                           |

![](_page_38_Picture_4.jpeg)

![](_page_39_Picture_1.jpeg)

#### (For Amount Only Pos) Line Details > Attributes / Assign Amount Only – Click Amount Only checkbox

| Lines 🕐                                                                         |                                                                    |                            |                |                                   | Find                                  | First 🕚 1 o | of 1 🕑 Last |
|---------------------------------------------------------------------------------|--------------------------------------------------------------------|----------------------------|----------------|-----------------------------------|---------------------------------------|-------------|-------------|
| Line                                                                            | Descrij                                                            | otion                      | PO Qty         | *UOM Category                     | Merchandise Amt                       | Status      |             |
|                                                                                 | ৃ Food St                                                          | ervices - Conf. 9/6 - 9/15 | 1.0000         | AMT Q 0401                        | Q 535.00                              | Open        | <b>.</b>    |
| Details for Line                                                                | e 1                                                                |                            |                |                                   |                                       |             | ×           |
| PO ID NE<br>Line 1                                                              | EXT                                                                | Vendor<br>Item ID          | THEABUNDAN-001 | Food Se                           | ervices - Conf. 9/6 - 9/15            |             |             |
| Line Details                                                                    | Category 0401<br>Description 0401 - In State<br>Category ID 00307  | e Operations               | Am             | Line<br>Backorder<br>ount Summary | Status Open<br>Status Not Backordered | Δ           |             |
| Amo                                                                             | ount to Receive                                                    | USD                        |                | Merchandise<br>Doc. Ba            | Amount 535.00<br>ase Amt 535.00       | USD<br>USD  | -           |
| Transaction Item<br>Food Services - 0<br>222 characters rea<br>Preferred Langua | Description<br>Conf. 9/6 - 9/15<br>maining<br>age Item Description |                            |                |                                   |                                       |             |             |
| Expand All                                                                      | Collapse All<br>ation                                              |                            |                |                                   |                                       |             |             |
| Attributes                                                                      | Physical Nature Goods<br>*Price Qty Schedule<br>*Price Date PO     | Quantity V<br>t Only       |                |                                   |                                       |             |             |
| Contract                                                                        |                                                                    |                            |                |                                   |                                       |             |             |
|                                                                                 | Cancel Refresh                                                     |                            |                |                                   |                                       |             |             |
| GEA<br>General Enterp                                                           | RS<br>rise And Resource Support                                    |                            |                |                                   |                                       |             |             |

![](_page_40_Picture_1.jpeg)

#### (For Contracts) Contract Search > Attach the Contract – Click Search button. Choose contract and click OK.

| es  | ?        |          |                        |                                          |                               |              |            |               |                        |                     |              | Find              | First   | C |
|-----|----------|----------|------------------------|------------------------------------------|-------------------------------|--------------|------------|---------------|------------------------|---------------------|--------------|-------------------|---------|---|
| Lin | e        | Item     |                        | Descriptio                               | n                             |              |            | PO Qty        | *UOM                   | Category            | Me           | rchandise Amt     | Status  |   |
| 1   | <b>1</b> |          | 0                      | K15-0025-2                               | 29G modification              | ation to 🗘   | <b>E</b> [ | 210.2500      | MHR                    | 0898                | Q            | 14,297.00         | Pending | ( |
| [   | Contra   | act Sea  | arch                   |                                          |                               |              |            |               |                        |                     |              |                   | ×       |   |
|     |          |          |                        |                                          |                               |              |            |               |                        |                     |              |                   | Help    |   |
|     | Searc    | ch Crite | eria                   |                                          |                               |              |            |               |                        |                     |              |                   |         |   |
|     |          |          | Setl                   | D SHARE                                  |                               |              |            | Vendor        | SetID SHA              | RE                  |              |                   |         |   |
|     |          |          | Contract I             | D K17-0006-2                             | 9                             | Q            |            | Vend          | or ID 0000             | 0008648 INF         | OJINI INC    |                   |         |   |
|     |          |          | Contract Process Optio | n se se se se se se se se se se se se se |                               | `            | ~          | Item          | Setto SHA<br>em ID     | RE                  | 2            |                   |         |   |
|     |          |          | Descriptio             | n                                        |                               |              |            | Item Descri   | ption K15-             | 0025-29G modificat  | on to add h  | iours fi          |         |   |
|     |          |          | Master Contract I      | D                                        |                               | Q            |            | Cate          | gory 0898              | Q                   |              |                   |         |   |
|     |          |          | Contract Reference Typ | e                                        |                               | $\checkmark$ |            | Corporate Con | tract                  | ~                   |              |                   |         |   |
|     |          |          | PO Dat                 | e 02/08/2017                             |                               |              |            |               |                        |                     |              |                   |         |   |
|     | ;        | Search   | Clear                  |                                          |                               |              |            |               |                        |                     |              |                   |         |   |
|     | ▼ C      | ontract  | t Details              |                                          |                               |              |            | Per           | sonalize   F           | Find   View All   💷 | F            | irst 🕢 1 of 1 🕞   | Last    |   |
|     | Item     | Detail   | Contract Reference     | Contract Deta                            | il 💷                          |              |            | 1.61          | 301101120   1          |                     |              |                   | Last    |   |
|     | Sel      | ect      | Contract ID            | Contract<br>Version                      | Contract<br>Reference<br>Type | Category     | Item ID    | Item Descript | ion                    | Contrac             | t Base Price | Use Contract Base | Price   |   |
|     | E        | 2        | K17-0006-29            | 1                                        | Cat Cntrct                    | 0898         |            |               |                        |                     |              |                   |         |   |
|     | OK       | (        | Cancel Refresh         |                                          |                               |              | Once yo    | ou click Se   | arch, th               | e active            |              |                   |         |   |
|     | .0,~     |          |                        |                                          | $\sim$                        |              | 'Contra    | ct ID' ass    | ociated                | with the            |              |                   |         | - |
| 1   | DY C     | JE/      | A K S                  |                                          |                               |              | vena       | n populate    | 33. 3010<br>1 alial: 4 |                     |              |                   |         |   |

![](_page_41_Picture_1.jpeg)

#### Save, Submit for Approval, Budget Check, Dispatch PO

![](_page_41_Figure_3.jpeg)

![](_page_42_Picture_0.jpeg)

![](_page_42_Picture_2.jpeg)

#### Amount Only

| DATA TITLE         | DATA INFORMATION TO BE V  | IEWED OR WRITTEN IN EXE                    | RCISE       |  |  |  |  |  |  |  |
|--------------------|---------------------------|--------------------------------------------|-------------|--|--|--|--|--|--|--|
| VENDOR:            | SHURA INC.                |                                            |             |  |  |  |  |  |  |  |
| PO AMOUNT<br>ONLY  | AMT. ONLY CHECKBOX        | CONTRACT ID                                | K16-0064-25 |  |  |  |  |  |  |  |
| CATEGORY           | 0401 In State Operations  |                                            |             |  |  |  |  |  |  |  |
| UNIT OF<br>MEASURE | AMT. ONLY                 |                                            |             |  |  |  |  |  |  |  |
| MERCHANDISE<br>AMT | \$225.00                  |                                            |             |  |  |  |  |  |  |  |
|                    |                           |                                            |             |  |  |  |  |  |  |  |
| JUSTIFICATION      | N/A                       |                                            |             |  |  |  |  |  |  |  |
| COMMENTS           | FOOD SERVICES FOR COURT C | FOOD SERVICES FOR COURT OPERATION TRAINING |             |  |  |  |  |  |  |  |

![](_page_42_Picture_5.jpeg)

![](_page_43_Picture_0.jpeg)

![](_page_43_Picture_2.jpeg)

#### Quantity Based

| Data Title        | Data Information to be viewed or written in Exercise |
|-------------------|------------------------------------------------------|
| Vendor:           | Staples Advantage                                    |
| Line Description: | Daytimer Refill – 2014 Year                          |
| PO Qty:           | 10                                                   |
| Category:         | Office Supplies                                      |
| Unit of Measure:  | Pkg or ea.                                           |
| Merchandise Amt:  | \$15/ea                                              |
|                   |                                                      |
| Line Description: | 3-tab Manila File Folders – 100 pack                 |
| PO Qty:           | 5                                                    |
| Category:         | Office Supplies                                      |
| Unit of Measure:  | Bx                                                   |
| Merchandise Amt:  | \$9 /bx                                              |
|                   |                                                      |
| Line Item:        | Green Hanging File Folders – Letter Size (100 / bx)  |
| PO Qty:           | 5                                                    |
| Category:         | Office Supplies                                      |
| Unit of Measure:  | Bx                                                   |
| Merchandise Amt:  | \$13 / bx                                            |
|                   |                                                      |
| Due Date:         | Ship To:                                             |
|                   |                                                      |
| Distribution:     |                                                      |
|                   |                                                      |
| Justification:    | N/A                                                  |
| Comments:         | See attached online order form for more details      |

![](_page_43_Picture_5.jpeg)

![](_page_44_Picture_1.jpeg)

#### • Amount Only

| DATA TITLE      | DATA INFORMATION TO BE VIEWED OR WRITTEN IN EXERCISE |                |                   |  |  |  |  |  |  |  |
|-----------------|------------------------------------------------------|----------------|-------------------|--|--|--|--|--|--|--|
| VENDOR:         | MARYLAND CORRECTIONS ENTERPRISE                      |                |                   |  |  |  |  |  |  |  |
| PO AMOUNT ONLY  | AMT. ONLY CHECKBOX                                   | CONTRACT ID    | BPO000034063-2017 |  |  |  |  |  |  |  |
| CATEGORY        | 0902 OFFICE SUPPLIES                                 |                |                   |  |  |  |  |  |  |  |
| UNIT OF MEASURE | AMT. ONLY                                            |                |                   |  |  |  |  |  |  |  |
| MERCHANDISE AMT | \$500.00                                             |                |                   |  |  |  |  |  |  |  |
|                 |                                                      |                |                   |  |  |  |  |  |  |  |
| JUSTIFICATION   | N/A                                                  |                |                   |  |  |  |  |  |  |  |
| COMMENTS        | NAME PLATES: 1. AVERY                                | CLARK – LAWYER |                   |  |  |  |  |  |  |  |
|                 | NAME PLATES: 2. BILL JONES – CHIEF CLERK             |                |                   |  |  |  |  |  |  |  |
|                 | NAME PLATES: 3. HONORABLE CHRIS WALL - JUDGE         |                |                   |  |  |  |  |  |  |  |

![](_page_44_Picture_4.jpeg)

![](_page_45_Picture_0.jpeg)

**Procurement Documents in GEARS** 

# MANAGING PROCUREMENT DOCUMENTS

![](_page_45_Picture_3.jpeg)

![](_page_46_Picture_1.jpeg)

- Requisitions & Express POs
  - Find Documents
  - Edit Documents
  - Copy Documents
  - Cancel Documents
- Receipts
  - Find
  - Looking at Information inside document
- GEARS Reports Matrix

![](_page_46_Picture_11.jpeg)

#### **Manage Requisitions – Sample Activity Timeline**

![](_page_47_Picture_1.jpeg)

# **Requisition Activity** – activity status timeline, actions: cancel, copy, edit, view approvals, view printable version

Manage Requisitions

| _                  |                                  |                                                                 |                                                       |                                                                                              |                                  |                                 |                                                          |                                                                                             |                                                        |                                  |              |                                 |                                                       |           |            |                 |       |        |
|--------------------|----------------------------------|-----------------------------------------------------------------|-------------------------------------------------------|----------------------------------------------------------------------------------------------|----------------------------------|---------------------------------|----------------------------------------------------------|---------------------------------------------------------------------------------------------|--------------------------------------------------------|----------------------------------|--------------|---------------------------------|-------------------------------------------------------|-----------|------------|-----------------|-------|--------|
| To lo              | ocate req                        | uisitior                                                        | ns, edit t                                            | he criteria bel                                                                              | ow and cli                       | ck the Se                       | earch button.                                            |                                                                                             |                                                        |                                  |              |                                 |                                                       |           | Approx     | vale            |       |        |
|                    | Bu                               | siness                                                          | s Unit N                                              | IDJUD                                                                                        | Q                                |                                 | Requisi                                                  | ition Name                                                                                  |                                                        |                                  |              |                                 |                                                       |           | Cance      | vais<br>J       |       |        |
|                    | Re                               | quisiti                                                         | ion ID 0                                              | 000005705                                                                                    | Q                                |                                 | Req                                                      | uest State A                                                                                | II but Con                                             | nplete                           |              |                                 | $\checkmark$                                          | Budget    | Copy       |                 |       |        |
|                    |                                  | Date                                                            | From                                                  |                                                                                              | 31                               |                                 |                                                          | Date To 04                                                                                  | 1/19/2017                                              | 7                                | 31           |                                 |                                                       |           | Edit       |                 |       |        |
|                    |                                  | Requ                                                            | uester C                                              | OLLEEN.CAN                                                                                   | NTLEF Q                          |                                 | E                                                        | Entered By                                                                                  |                                                        |                                  | Q            |                                 |                                                       |           | View F     | Print           |       |        |
|                    | Search                           | I                                                               |                                                       | Clear                                                                                        |                                  |                                 | Show Adva                                                | anced Search                                                                                |                                                        |                                  |              |                                 |                                                       |           | Selec      | t Action        | 1     |        |
| Requ               | uisition                         | s ?)                                                            |                                                       |                                                                                              |                                  |                                 |                                                          |                                                                                             |                                                        |                                  |              |                                 |                                                       |           |            | /               | ,     |        |
| o vie              | ew the life                      | espan                                                           | and line                                              | items for a re                                                                               | auisition. a                     | lick the E                      | Expand trian                                             | ale icon.                                                                                   |                                                        |                                  |              |                                 |                                                       |           |            |                 |       |        |
| To ed              | dit or perf                      | form ar                                                         | nother a                                              | ction on a requ                                                                              | uisition, m                      | ake a sel                       | ection from t                                            | the Action drop                                                                             | odown list                                             | t and click G                    | 0.           |                                 |                                                       |           |            |                 |       |        |
| To ed<br>R         | dit or perf<br>Req ID            | form ar                                                         | nother a                                              | ction on a requ<br>tion Name                                                                 | uisition, m                      | ake a sel<br>BU                 | ection from t<br>Date                                    | the Action drop<br>Request Sta                                                              | odown list<br>ate                                      | t and click G<br>Budget          | 0.           | Tota                            | al                                                    | _         |            | /               |       |        |
| Foed<br>R          | dit or perf<br>Req ID<br>0000057 | form ar                                                         | nother a<br>Requisit<br>Ay17 JIS                      | ction on a requ<br>tion Name<br>3 131 Change                                                 | uisition, m<br>Order             | ake a sel<br><b>BU</b><br>MDJUD | Date<br>10/25/2016                                       | Request Sta<br>6 PO(s) Com                                                                  | odown list<br>ate<br>pleted                            | t and click G<br>Budget<br>Valid | 0.           | Tota                            | al<br>17,609.84                                       | USD [Sele | ct Action] | /               |       | Go     |
| Foed<br>R          | dit or perf<br>Req ID<br>0000057 | form ar<br>05 /<br>Req<br><u>Pre-E</u>                          | Nother a<br>Requisit<br>Ay17 JIS<br>Quester<br>Encumb | tion on a requ<br>tion Name<br>3 131 Change<br>Colleen Cantle<br>rance Balance               | Order<br>er<br>e                 | ake a sel<br>BU<br>MDJUD        | ection from t<br>Date<br>10/25/2016<br>Entere<br>0.00 US | Request Sta<br>Request Sta<br>PO(s) Comp<br>ed By Colleen<br>SD                             | odown list<br>ate<br>pleted<br>Cantler                 | t and click G<br>Budget<br>Valid | 0.           | Tot                             | al<br>17,609.84<br>t <b>y</b> Medium                  | USD [Sele | ct Action] | /               | ~     | Go     |
| Fo ed<br>R         | dit or perf<br>Req ID<br>0000057 | form ar<br>105 /<br>Req<br>Pre-E                                | Requisit<br>Ay17 JIS<br>Quester                       | ction on a requ<br>tion Name<br>3 131 Change<br>Colleen Cantle<br>rance Balance              | Order<br>er                      | ake a sel<br>BU<br>MDJUD        | ection from t<br>Date<br>10/25/2016<br>Entere<br>n nn US | the Action drop<br>Request Sta<br>6 PO(s) Comp<br>ed By Colleen<br>SD                       | odown list<br>ate<br>pleted<br>Cantler                 | t and click G<br>Budget<br>Valid | o.           | Tota                            | al<br>17,609.84<br>ty Medium                          | USD [Sele | ct Action] |                 |       | Go     |
| Fo ed<br>R         | dit or perf<br>Req ID<br>0000057 | form ar<br>05 /<br>Req<br><u>Pre-E</u><br>sition                | nother a<br>Requisit<br>Ay17 JIS<br>quester<br>Encumb | ction on a requision Name<br>3 131 Change<br>Colleen Cantle<br>rance Balance<br>Approvals    | uisition, m<br>Order<br>er<br>e  | ake a sel<br>BU<br>MDJUD        | ection from t<br>Date<br>10/25/2016<br>Entere<br>0 00 US | the Action drop<br>Request Sta<br>6 PO(s) Comp<br>ed By Colleen<br>5D                       | odown list<br>ate<br>pleted<br>Cantler                 | t and click G<br>Budget<br>Valid | 0.           | Tota<br>Priorit                 | al<br>17,609.84<br>ty Medium<br>Retur                 | USD [Sele | ct Action] | Pay             |       | Go     |
| Fo ed<br>R<br>0(   | Requi                            | form ar<br>05 /<br>Req<br>Pre-E<br>sition                       | nother a<br>Requisit<br>Ay17 JIS<br>Juester<br>Encumb | ction on a requ<br>tion Name<br>3 131 Change<br>Colleen Cantle<br>rance Balance<br>Approvals | uisition, m<br>Order<br>er<br>e  | ake a sel<br>BU<br>MDJUD        | ection from t<br>Date<br>10/25/2016<br>Entere<br>0 00 US | the Action drop<br>Request Sta<br>6 PO(s) Comp<br>ed By Colleen<br>SD<br>Purchase<br>Orders | odown list<br>ate<br>pleted<br>Cantler                 | t and click G<br>Budget<br>Valid | 0.<br>Receiv | Tota<br>Priorit                 | al<br>17,609.84<br>ty Medium<br>Retur                 | USD [Sele | ct Action] | Pay             |       | Go     |
| To ed<br>R<br>00   | Requi                            | form ar<br>105 /<br>Req<br>Pre-E<br>isition<br>fespan<br>rmatic | nother a<br>Requisit<br>Ay17 JIS<br>Juester<br>Encumb | ction on a requision Name<br>3 131 Change<br>Colleen Cantle<br>rance Balance<br>Approvals    | Uisition, ma<br>Order<br>er<br>e | Ake a sel<br>BU<br>MDJUD        | ection from t<br>Date<br>10/25/2016<br>Entere<br>0 00 US | the Action drop<br>Request Sta<br>6 PO(s) Comp<br>ed By Colleen<br>5D<br>Purchase<br>Orders | odown list<br>ate<br>pleted<br>Cantler<br>Char<br>Reau | t and click G<br>Budget<br>Valid | 0.           | Tot:<br>Priori                  | al<br>17,609.84<br>ty Medium<br>Retur<br>sonalize   F | USD [Sele | ct Action] | Pay<br>st ④ 1 c | /ment | Go     |
| Fo ed<br>R<br>P O( | Requi                            | form ar<br>05 /<br>Pre-E<br>sition<br>fespan<br>rmatic<br>De    | nother a<br>Requisit<br>Ay17 JIS<br>Juester<br>Encumb | tion on a requision Name                                                                     | Uisition, ma<br>Order<br>er<br>e | Ake a sel<br>BU<br>MDJUD        | ection from t<br>Date<br>10/25/2016<br>Entere<br>n nn US | Request Sta<br>6 PO(s) Comp<br>ed By Colleen<br>5D<br>Purchase<br>Orders                    | odown list<br>ate<br>pleted<br>Cantler<br>Char<br>Regu | t and click G<br>Budget<br>Valid | o.           | Tota<br>Priorit<br>ving<br>Pers | al<br>17,609.84<br>ty Medium<br>Retur<br>sonalize   F | USD [Sele | ct Action] | Pay<br>st ④ 1 c | rment | Go<br> |

![](_page_47_Picture_5.jpeg)

![](_page_48_Picture_1.jpeg)

## Main Menu > Purchasing > Purchase Orders > Add/Update Pos > Find Existing Value

| Favorites -    | Main N         | /lenu 👻      | > Pure     | hasing 👻      | > Purchase O       | rders  | s 🔻 > Add   | d/Update Express POs           |     |
|----------------|----------------|--------------|------------|---------------|--------------------|--------|-------------|--------------------------------|-----|
|                |                |              |            |               |                    |        |             |                                |     |
|                |                |              |            |               |                    |        |             |                                |     |
|                |                |              |            |               |                    |        |             |                                |     |
|                |                |              |            |               |                    |        |             |                                |     |
| Express P      | urchase O      | rder         |            |               |                    |        |             |                                |     |
| Enter any info | ormation you h | have and cli | ick Search | n. Leave fiel | ds blank for a lis | t of a | III values. |                                |     |
| -              | -              |              |            |               |                    |        |             |                                |     |
| Find an Ex     | isting Value   | Add a N      | lew Value  | •             |                    |        |             |                                |     |
| Soarch         | Critoria       |              |            |               |                    |        |             |                                |     |
| * Search       | Citteria       |              |            |               |                    |        |             |                                |     |
|                | Rusino         |              | -          | MDIUD         |                    |        |             |                                |     |
|                | Busines        |              |            | MDJOD         |                    | _      |             |                                |     |
|                |                | PO ID beg    | ins with N | / %572        |                    | -      |             |                                |     |
| P              | urchase Orde   | er Date =    | ~          |               |                    | 31     |             |                                |     |
|                | PO             | Status =     | ~          |               |                    |        | $\sim$      |                                |     |
|                | Short Vendor   | Name beg     | ins with N | 4             |                    | 2      |             |                                |     |
|                | Ven            | dor ID beg   | ins with N | 4             |                    | 2      |             |                                |     |
|                | Vendor         | Name begi    | ins with N |               |                    | 0      |             |                                |     |
|                |                | Buyer begi   | ins with N |               |                    | _Q     |             |                                |     |
|                | Buyer          | Name begi    | ins with 🔨 | <u> </u>      |                    | Q      |             |                                |     |
|                | PC             | Type =       | $\sim$     |               |                    |        | $\sim$      |                                |     |
| Purcha         | se Order Refe  | erence begi  | ins with 🥆 | <u> </u>      |                    |        |             |                                |     |
| Hold From F    | urther Proce   | essing       |            |               |                    |        |             |                                |     |
| Case Sen       | sitive         |              |            |               |                    |        |             |                                |     |
|                |                |              |            |               |                    |        |             |                                |     |
|                |                |              | -8         |               |                    |        |             |                                |     |
| Search         | Clear          | Basic Sear   | rch 🖾 S    | Save Search   | n Criteria         |        |             |                                |     |
| Secreb Dec     | aulta          |              |            |               |                    |        |             |                                |     |
| Search Res     | suits          |              |            |               |                    |        |             |                                |     |
| View All       |                |              |            |               |                    |        |             |                                |     |
| Business Unit  | 0000050572     | Purchase O   | order Date | PO Status     | Short Vendor N     | ame    | Vendor ID   | Vendor Name                    | INC |
| MDJUD          | 0000059572     | 05/06/2016   | 5          | Dispatched    | COURTSMART         | -001   | 00000003387 | COURTSMART DIGITAL SYSTEMS INC | INC |
| MDJUD          | 0000057286     | 05/06/2016   | 5          | Dispatched    | VECTORSECU         | -001   | 0000008529  | VECTOR SECURITY INC            |     |
| MDJUD          | 0000057284     | 05/06/2016   | 6          | Dispatched    | GRAPHICSEX-        | 001    | 0000005538  | GRAPHICS EXCHANGE INC          |     |
| MDJUD          | 0000057267     | 05/05/2016   | 6          | Dispatched    | CIRDANGROU         | -001   | 0000010864  | CIRDAN GROUP INC               |     |
| MDJUD          | 0000057247     | 05/04/2016   | 6          | Dispatched    | DOURONINC-0        | 01     | 0000005044  | DOURON INC                     |     |
| MDJUD          | 0000057245     | 05/04/2016   | 5          | Dispatched    | DOURONINC-0        | 01     | 0000005044  | DOURON INC                     |     |
| MDJUD          | 0000057244     | 05/04/2016   | 5          | Dispatched    | DOURONINC-0        | 001    | 0000005044  |                                |     |
| MDJUD          | 0000057237     | 07/01/2016   | 2          | Dispatched    | R&AMOVERSI-        | 001    | 0000012106  |                                |     |
| MDJUD          | 0000007200     | 03/02/2010   | ,          | Dispatched    | THREE BOWE-        | 014    | 0000000741  | THALL DOWED INC                |     |

![](_page_48_Picture_4.jpeg)

#### **Finding Information on Express POs**

![](_page_49_Picture_1.jpeg)

#### Activity Summary - view receipts, invoices, and match related to the PO

| Favorites - | Main Menu 🗸 | > | Purchasing -> | F | Purchase Orders 👻 | > | Review PO Information - Activity Summary |  |
|-------------|-------------|---|---------------|---|-------------------|---|------------------------------------------|--|
|             |             |   |               |   |                   |   |                                          |  |
|             |             |   |               |   |                   |   |                                          |  |

#### Activity Summary

|         |                      | Bus        | siness Ur | nit MDJUD  |              |          |          | PO Status       | Compl        |         |              |          |
|---------|----------------------|------------|-----------|------------|--------------|----------|----------|-----------------|--------------|---------|--------------|----------|
|         |                      | Purch      | nase Ord  | er 0000057 | 7252         |          |          | Vendor          | STAPLES AD   | VANTAGE |              |          |
|         |                      | Merchandis | se Amou   | nt         | 91.52 U      | SD       | Sup      | plier Location  | 002          |         |              |          |
|         | Merchandise Receipt  |            |           |            |              | SD       |          |                 |              |         |              |          |
|         | Merchandise Returned |            |           |            |              | SD       |          |                 |              |         |              |          |
|         | Merchandise Invoice  |            |           |            |              | SD       |          |                 |              |         |              |          |
|         |                      | Merchandis | e Match   | ed         | 91.52 U      | SD       |          |                 |              |         |              |          |
| Lines   |                      |            |           |            |              |          | Pers     | sonalize   Find | View All   🗵 | 🔣 - I   | First 🕚 1 of | 1 🕑 Last |
| Details | E                    | eceipt Inv | voice     | Matched    | R <u>T</u> V |          |          |                 |              |         |              |          |
| Line    |                      | item       | Item Des  | cription   | UOM          | Manufact | turer ID | Mfg Itm ID      |              | GTIN    |              |          |
| 1       | ŀ                    |            | office su | pplies     | AMT          |          |          |                 |              |         |              |          |
|         |                      |            |           |            |              | <        |          |                 |              |         |              | >        |

Return to Search

🖃 Notify

![](_page_49_Picture_8.jpeg)

#### **Finding Information on Express POs**

![](_page_50_Picture_1.jpeg)

#### PO Activity Summary – Receipt Info

| Favorites - | Main Menu 🗸 | > Purchasing 	→ Purchase Orders 	→ Review PO Information 	→ Activity Summary |
|-------------|-------------|------------------------------------------------------------------------------|
|             |             |                                                                              |
|             |             |                                                                              |
|             |             |                                                                              |

| Unit         | MDJUD   | PO ID 00000 | 057252          | Line 1   |     | Item ID       |                 |                     |          |                |      |     |
|--------------|---------|-------------|-----------------|----------|-----|---------------|-----------------|---------------------|----------|----------------|------|-----|
| Receip       | ot      |             |                 |          |     |               | Personalize     | Find   View All   🔄 | ] 🔢      | First 🕙 1 of 1 | 🕑 La | ast |
| Sched<br>Num | BU Recv | Receipt No  | Receipt<br>Line | Status   | Seq | Supp Rcpt Qty | Supp Reject Qty | Merchandise Amt     | Currency |                |      |     |
| 1            | MDJUD   | 0000022508  | 1               | Received | 1   | 1.0000        | 0.0000          | 91.520              | USD      |                | +    | -   |

Go Back To Activity Summary

💇 Return to Search 🛛 🖃 Notify

![](_page_50_Picture_7.jpeg)

![](_page_51_Picture_1.jpeg)

#### PO Activity Summary – Voucher Info

| Favorites - | Main Menu 👻 | > | Purchasing - | > | Purchase Orders - | > | Review PO Information - | > | Activity Summary |
|-------------|-------------|---|--------------|---|-------------------|---|-------------------------|---|------------------|
|             |             |   |              |   |                   |   |                         |   |                  |
|             |             |   |              |   |                   |   |                         |   |                  |

Unit MDJUD PO No. 0000057252 Line 1 Item ID

| Invoice      |         |          | P            | ersonalize | 🔣 🛛 First 🕚       | ) 1 of 1 🕑 Last |            |
|--------------|---------|----------|--------------|------------|-------------------|-----------------|------------|
| Sched<br>Num | AP Unit | Voucher  | Invoice Date | Line       | Quantity Invoiced | Amount Invoiced |            |
| 1            | MDJUD   | 00244302 | 03/16/2016   | 1          | 1.0000            |                 | 91.520 🛨 💻 |

Activity Summary

한 Return to Search 🛛 🖃 Notify

![](_page_51_Picture_8.jpeg)

![](_page_52_Picture_1.jpeg)

#### PO Activity Summary – Matched Info

| Favorites - | Main Menu 🗸 | > Purchasing -> Purchase Orders -> Review PO Information -> Activity Summary |  |
|-------------|-------------|------------------------------------------------------------------------------|--|
|             |             |                                                                              |  |
|             |             |                                                                              |  |

#### Activity Summary

|                     | Business Unit MDJUD  |                      |                 | JUD PO Status |                |                       | Compl           |         |                   |         |        |        |
|---------------------|----------------------|----------------------|-----------------|---------------|----------------|-----------------------|-----------------|---------|-------------------|---------|--------|--------|
|                     | Purchase Order 00000 |                      | order 0000057   | 000057252     |                |                       | Vendor          |         | STAPLES ADVANTAGE |         |        |        |
|                     | Merchandise Amount   |                      |                 | 91.52 U       | JSD            | Supplier Location 002 |                 |         |                   |         |        |        |
| Merchandise Receipt |                      | ceipt                | 91.52 USD       |               |                |                       |                 |         |                   |         |        |        |
|                     | Merchandise Returned |                      | rned            | 0.00 (        | JSD            |                       |                 |         |                   |         |        |        |
|                     | Merchandise Invoice  |                      | voice           | 91.52 U       | USD            |                       |                 |         |                   |         |        |        |
|                     | Merchandise Matched  |                      | ched            | 91.52 l       | JSD            |                       |                 |         |                   |         |        |        |
| Lines               |                      |                      |                 |               |                | Personalize           | e   Find   View | All   🖾 | ] 🔢               | First 🕚 | 1 of 1 | 🕑 Last |
| <u>D</u> etails     | <u>R</u> ec          | eipt <u>I</u> nvoice | Matched         | R <u>T</u> V  | [ <b>:::</b> ] |                       |                 |         |                   |         |        |        |
| Line                |                      | Item                 | Item Descriptio | n             | NON            | Qty Matched           | Amt M           | atched  | Currency          |         |        |        |
| 1                   | ŀ                    |                      | office supplies | •             | AMT            | 0.0000                |                 | 91.520  | USD               |         |        | 4      |

Teturn to Search

Notify

![](_page_52_Picture_8.jpeg)

![](_page_53_Picture_0.jpeg)

![](_page_53_Picture_1.jpeg)

# BREAK 10 min.

![](_page_53_Picture_3.jpeg)

![](_page_54_Picture_0.jpeg)

**Procurement Documents in GEARS** 

# MONITORING PROCUREMENT DOCUMENTS

![](_page_54_Picture_3.jpeg)

![](_page_55_Picture_1.jpeg)

Purchasing documents (POs/Requisitions) that will no longer be utilized to purchase goods or services <u>or</u> that has completed its purchasing lifecycle through to payment, should be closed

#### Monitor (Monthly)

![](_page_55_Picture_4.jpeg)

#### Close (Monthly / Year End)

Close ALL POs (except DBF Encumbered POs) New POs to be issued for the remainder of contract period (POs that cross Fiscal Years)

#### Create (Year End)

Create and Submit new Reqs for POs with services beyond the Fiscal Year (6/30)

No prior year POs entered after Fiscal Year End

![](_page_55_Picture_10.jpeg)

\*based on AOC Procurement guidelines

#### Invoice and Payment – Sample PO and Voucher Activity Report

![](_page_56_Picture_1.jpeg)

| MARYLAND    |                  | Purchase Order Budgetary Activity Report          | Run Date | January 12, 2015 |
|-------------|------------------|---------------------------------------------------|----------|------------------|
| JUDICIARY 🊟 | Report Criteria: | Select: ACCOUNT = 0902 and VENDOR_ID = 0000005387 | Run Time | 9:33 AM          |
|             |                  | Exclude: Zero Balance PO's                        |          | Page 3 of 3      |

![](_page_56_Figure_3.jpeg)

![](_page_56_Picture_4.jpeg)

\*migration to Production (expected Jan, 2015)

#### Managing Procurement Documents – Sample PO Close Request Page

![](_page_57_Picture_1.jpeg)

| Personalize   Find   View All   🖾   🤢 |       |               |            |            |            |               | First 🕚 1-50 o                             | f 99 🕑 Last               |                     |            |          |
|---------------------------------------|-------|---------------|------------|------------|------------|---------------|--------------------------------------------|---------------------------|---------------------|------------|----------|
|                                       | Close | Business Unit | PO Number  | PO Date    | Vendor ID  | Vendor Status | Supplier Name                              | PO Amount                 | Vouchered<br>Amount | PO Balance | PO Lines |
| 1                                     | Close | MDJUD         | 0000046408 | 06/30/2014 | 0000005884 | Approved      | DATAPOWER INC                              | 211,860.00                | 211,860.00          | 0.00       | PO Lines |
| 2                                     | Close | MDJUD         | 0000052047 | 06/05/2015 | 0000012695 | Approved      | PLAN B TECHNOLOGIES INC                    | 75,775.00                 | 61,406.35           | 14,368.65  | PO Lines |
| 3                                     | Close | MDJUD         | 0000056950 | 07/01/2016 | 0000012732 | Approved      | ADVANCE DIGITAL SYSTEMS INC                | 199, <mark>1</mark> 76.00 | 113,916.97          | 85,259.03  | PO Lines |
| 4                                     | Close | MDJUD         | 0000056966 | 07/01/2016 | 0000006923 | Approved      | ADVANCED SOFTWARE SYSTEMS INC              | 214,322.40                | 94,554.00           | 119,768.40 | PO Lines |
| 5                                     | Close | MDJUD         | 0000056987 | 07/01/2016 | 0000007974 | Approved      | LOGIC PIPELINE INC                         | 192,186.18                | 63,699.90           | 128,486.28 | PO Lines |
| 6                                     | Close | MDJUD         | 0000056989 | 07/01/2016 | 0000005603 | Approved      | MANSAI CORP                                | 240,548.00                | 82,945.75           | 157,602.25 | PO Lines |
| 7                                     | Close | MDJUD         | 0000057009 | 07/01/2016 | 0000005603 | Approved      | MANSAI CORP                                | 266,920.00                | 92,138.25           | 174,781.75 | PO Lines |
| 8                                     | Close | MDJUD         | 0000057014 | 07/01/2016 | 0000011555 | Approved      | CW PROFESSIONAL SVCS LLC DBA<br>LOCHBRIDGE | 191,841.60                | 84,447.92           | 107,393.68 | PO Lines |
| 9                                     | Close | MDJUD         | 0000057032 | 07/01/2016 | 0000008689 | Approved      | A P VENTURES LLC                           | 308,517.00                | 163,543.00          | 144,974.00 | PO Lines |
| 10                                    | Close | MDJUD         | 0000057033 | 07/01/2016 | 0000008689 | Approved      | A P VENTURES LLC                           | 121,548.00                | 51,398.50           | 70,149.50  | PO Lines |

![](_page_57_Picture_3.jpeg)

\*migration to Production (expected Jan, 2015)

![](_page_58_Picture_1.jpeg)

- PO Buydown Report
- PO Close Request Page

![](_page_58_Picture_4.jpeg)

![](_page_59_Picture_0.jpeg)

**Resources and Tools** 

# CONTACTS AND ADDITIONAL INFORMATION

![](_page_59_Picture_3.jpeg)

![](_page_60_Picture_1.jpeg)

- Vendors
  - Find
  - Which vendor to choose when creating documents?
  - http://mdcourts.gov/procurement/pdfs/bpofy2016.pdf
- When needing to add or update a vendor:
  - Complete and submit Vendor Maintenance Form (GEARS Website > Forms)

http://mdcourts.gov/gears/pdfs/newsletter/vol1issue2/exter/vol1issue2/exte

![](_page_60_Picture_9.jpeg)

![](_page_61_Picture_1.jpeg)

- Vendors
  - Find
  - Which vendor to choose when creating documents?
  - http://mdcourts.gov/procurement/pdfs/bpofy2016.pdf

| VENDOR NAME                             | DESCRIPTION                                          | VENDOR PHONE & FAX<br>NUMBERS              | VENDOR CONTACT NAME                                  | VENDOR ID<br>( use this ID #<br>on Express<br>PO's) | STATE CONTRACT<br>AOC- No Express PO<br>Required <\$2500<br>DC-Express PO<br>Required | JUDICIARY<br>BLANKET<br>CONTRACT<br>AOC& DC- Express<br>PO Required |
|-----------------------------------------|------------------------------------------------------|--------------------------------------------|------------------------------------------------------|-----------------------------------------------------|---------------------------------------------------------------------------------------|---------------------------------------------------------------------|
| AJ STATIONER                            | Office Supplies<br>toner, computer<br>accessories    | Tel:855-846-2257<br>Fax: 877-859-1875      | Donna Myers 410-360-4900<br>Pam Shaffer 866-379-1601 | 000005491                                           | BPO0000034140-2017                                                                    |                                                                     |
| Certified Mail<br>Done Fast             | Certified Mailers                                    | Tel: (513) 481-6116<br>Fax: (513) 481-6119 | Terilyn Reber                                        | 0000004403                                          |                                                                                       | BPO0000034142-2017                                                  |
| Penn Jersey                             | Cleaning supplies &<br>misc. janitorial<br>supplies  | Tel: (410) 268-7877<br>Fax: (410) 268-7886 | Joann Rogers                                         | 00000012898                                         |                                                                                       | BPO0000034064-2017                                                  |
| *Lincoln Rubber<br>Stamp Co, Inc.       | Rubber Stamps                                        | Tel: (443) 749-4940<br>Fax: (443) 749-4941 | Elwood Abbott<br>orders@lincolnstamp.com             | 0000010621                                          |                                                                                       | BPO0000034058-2017                                                  |
| *Maryland<br>Corrections<br>Enterprises | Stationery/Envelopes<br>Business Cards/Name<br>plate | Tel: (410) 540-5555<br>Fax: (410) 799-8604 | Customer Services                                    | 000006439                                           | BPO0000034063-2017                                                                    |                                                                     |

#### Vendors

- Find
- Which vendor to choose when creating documents?
- http://mdcourts.gov/procurement/pdfs/bpofy2016.pdf

| *Inter Sign National<br>LLC | Rubber Stamps                                                                                                    | Tel: (410) 342-9100<br>Fax: (410) 327-0656                 | Barbara Myers                                                                                                    | 0000001048 |                    |
|-----------------------------|----------------------------------------------------------------------------------------------------|------------------------------------------------------------|----------------------------------------------------------------------------------------------------|------------|--------------------|
| *Nic's Toggery<br>Big &Tall | Bailiff Jackets                                                                                                    | Tel: (850) 385-6866<br>Fax: (850) 385-0794                 | Mike Gavalas                                                                                                    | 000007337  |                    |
| Pitney Bowes                | Mailroom supplies                                                                                                    | Tel: (800) 243-7824<br>Fax: (800) 882-2499                 | Customer Service                                                                                                    | 0000008741 |                    |
| Rudolph's Office<br>Supply  | Office supplies, toner, computer accessories                                                                                                    | Tel: (800) 673-8438<br>Fax: (866) 383-3146                 | Customer Service<br>orders@rudolphsupply.com<br>joshua@rudolophsupply.com                                                                             | 0000005387 | BPO0000034133-2017 |
| Rudolph's Office<br>Supply  | Copy Paper Item #'s<br>8 ½ x11 # ROSEAGLE50<br>8 ½ x 14 # AME31500502<br>11 x 17 # AME31500503<br>8 ½ x 11 ( 3hp) #<br>HAM 86702 - 3hole<br>punched paper | Tel: (800) 673-8438<br>Fax: (866) 383-3146                 | Tel: 410-931-4150 ask first for<br>Michelle Masters<br><u>michellem@rudolphsupply.com</u><br>Or Nikki Gaeklein<br><u>ngaecklein@rudolphsupply.com</u> | 000005387  | BPO0000034044-2017 |
| RGH Enterprises             | Office supplies, toner, computer accessories                                                                                                    | Customer Service<br>Tel: 866-648-8349<br>Fax: 844-294-5898 | Rghe@eviversitynetwork.com<br>Clifton@rghproduts.com                                                                                                  | 0000013381 | BPO0034059-2017    |
| Shura Inc.                  | Catering Services                                                                                                    | Justin Beeler, Ext. 3625<br>Brian Wise, Ext.3609           |                                                                                                    | 0000013507 |                    |

![](_page_62_Picture_6.jpeg)

#### **Contact Us – DPCGA**

![](_page_63_Picture_1.jpeg)

| PROCUREMENT<br>CONTACT NAME               | TITLE                                            | PHONE<br>NUMBER | EMAIL ADDRESS                  |
|-------------------------------------------|--------------------------------------------------|-----------------|--------------------------------|
| Kevin Kelly                               | Director, Procurement                            | (410) 260-1594  | Kevin.Kelly@mdcourts.gov       |
| Kevin Jones                               | Deputy, Procurement                              | (410) 260-1411  | Kevin.Jones@mdcourts.gov       |
| Lisa Peters                               | Manager, Procurement & P-Card Manager            | (410) 260-1465  | Lisa.Peters@mdcourts.gov       |
| Robin Smith                               | Procurement Specialist                           | (410) 260-1421  | Robin.Smith@mdcourts.gov       |
| Lisa Lee                                  | Procurement Specialist &<br>P-Card Administrator | (410) 260-1463  | Lisa.Lee@mdcourts.gov          |
| Karen Hoang                               | Procurement Specialist                           | (410) 260-1582  | Karen.Hoang@mdcourts.gov       |
| Yashica Forrester                         | Procurement Specialist                           | (410) 260-3591  | Yashica.Forrester@mdcourts.gov |
| Khyrstine Bunche                          | Procurement Specialist                           | (410) 260-1416  | Khrystine.Bunche@mdcourts.gov  |
| Whitney Williams                          | Procurement Specialist                           | (410) 260-1265  | Whitney.Williams@mdcourts.gov  |
| April Molley                              | Procurement Specialist                           | (410) 260-1538  | April.Molley@mdcourts.gov      |
| Alisha Allmond                            | Procurement Specialist                           | (410) 260-1265  | Alisha.Allmond@mdcourts.gov    |
| <b>9</b> <u>×</u> 0 <b>=</b> 4 <b>=</b> 0 |                                                  |                 |                                |

GEARS General Enterprise And Resource Support

![](_page_64_Picture_0.jpeg)

![](_page_64_Picture_1.jpeg)

![](_page_64_Picture_2.jpeg)

# **Any Questions?**

![](_page_64_Picture_4.jpeg)

![](_page_65_Picture_0.jpeg)

![](_page_65_Picture_1.jpeg)

![](_page_65_Picture_2.jpeg)

Congratulations!!!!

You have successfully completed the course!!!!

![](_page_65_Picture_5.jpeg)

#### Thank You!!!

![](_page_66_Picture_1.jpeg)

![](_page_66_Picture_2.jpeg)

![](_page_66_Picture_3.jpeg)